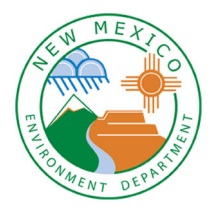

New Mexico Environment Department Solid Waste Bureau 2023

**Annual Report Instructions** 

#### Summary

The Solid Waste Bureau is receiving Annual Reports through the online Annual Report database. These step-by-step instructions will guide you through this reporting process.

All open, permitted **landfills**, **transfer stations**, and **processing facilities** and all open, registered **compost** and **recycling facilities** are required to complete the New Mexico Environment Department Solid Waste Bureau Annual Report, in accordance with the New Mexico Solid Waste Rules (20.9.5.16.D NMAC and 20.9.3.27.J NMAC).

**Closed landfills** that are required to submit Annual Reports as part of an approved closure plan **do not** need to use the online database but should submit the Annual Reporting Information and Environmental Monitoring Summary supplemental forms (if environmental monitoring is required). Instructions on how to complete these forms are included in this document.

Note: Registered collection centers are not required to complete the Annual Report.

#### Things to Know

- Complete the online Annual Report for calendar year 2023 by February 14, 2024.
- The supplemental forms can be found here at: <u>https://www.env.nm.gov/forms/</u>. Complete the required forms and save them to your computer as electronic files. The forms can be located directly on the NMED webpage. From the NMED home page, click the Licenses and Permits, select the "All Applications Forms and Guidance" option. Then click on the Solid Waste Bureau tab and the required forms will be listed under the Annual Reporting drop-down list.
- Convert material amounts into **TONS** (see conversion factors in **Appendix D: Conversion Factors** in these Instructions).
- **Note:** All material entered must be accounted for in the outgoing section. Material tons should match across rows. If there are any deviations please provide an explanation in the Annual Reporting Information supplemental form.
- Do not use the back arrow in your browser to move between webpages. Instead, use the **Back to Master Table** or **Back to List** buttons to navigate.

Note: If you have trouble with the check buttons/checkboxes try using Microsoft Edge instead of other internet browsers.

- Save your work as you go. Look for the **Save** button at the bottom of each page you edit.
- Landfill operators should submit their complete Environmental Monitoring Reports, as required by their landfill permits, to the Permit Section Manager throughout the year. This applies to both active permitted landfills and landfills in post-closure care. For more information, contact the Permit Section at 505-827-0197.
- Facilities are required to keep a copy of each Annual Report on site through the completion of post-closure care. Annual Reports can be kept as either electronic files or paper files. After completing your report, you will be able to save and/or print the Annual Report for your facility's records. (See Section 8: Submit Annual Report in these instructions).
- Make sure to press the **Submit Annual Report** button to upload your data once you are ready to upload your 2023 information. Your Annual Report is not submitted until you press the **Submit Annual Report** button.

Note: You will receive a confirmation email when documents are successfully submitted.

#### How to Log in to the Solid Waste Bureau Annual Report Database

Follow the instructions in **Appendix A: How to Register and Log in to the SWB Annual Report Database** in order to register a User ID and password for your facility. If you had registered for the SWB Annual Report Database in a previous year, use your existing User ID and password to log in. If you have forgotten your User ID, you can contact the Solid Waste Bureau Outreach Section to send to you.

#### https://sep.net.env.nm.gov/sep/login-form

Once you have logged in as a registered user, you will be able to add additional users from your facility, if you choose (See **Section 7: Contacts** in these instructions).

#### Facility List (also called Master Table)

When you log in to the Solid Waste Bureau Annual Report you will see the **Facility List** (see image on next page). If you are reporting for a single facility, you will only see that facility listed. If you are reporting for multiple facilities under one username, you will see all facilities that you are responsible for reporting on listed on this page.

Please review the contact and location information for your facility on this page. If any information needs to be updated, please explain the required changes on the **Annual Reporting Information** supplemental form (See **Section 6: Documents** in these Instructions).

If all information shown here is correct, no action is needed.

As you continue to input data into the Annual Report tabs, you may return to this page by clicking the **Back to Master Table** button.

#### **Instruction Sections**

These instructions describe the tabs that make up the Annual Report (shown below). The following numbered sections of the instructions describe in full how to complete each tab:

|                      | Facility list                                                                                                    |  |
|----------------------|----------------------------------------------------------------------------------------------------|--|
| Facility             | ID: Levi.Lementino@state.nm.us Log out Advanced search                                                                        |  |
|                      | Search for: ID V Contains V LFP-1837 Search Show all Details found: 1 Records Pre Page:                                       |  |
|                      |                                                                                                    |  |
|                      | Operator and Owners Landfill Information Material and Solid Waste Recyclable Materials Certified Operators Documents Contacts |  |
| ID                   | LFP- 1837                                                                                                    |  |
| Facility<br>Name     |                                                                                                    |  |
| Facility<br>Type     | Landfill - permitted 1 2 3 4 5 6 7                                                                                            |  |
| County               | Santa Fe                                                                                                    |  |
| Address              | 123 County Road 123                                                                                                    |  |
| City                 | Santa Fe                                                                                                    |  |
| State                | NM                                                                                                    |  |
| Zip                  | 87501                                                                                                    |  |
| Contact<br>Name      | Jane Doe                                                                                                    |  |
| Phone                | 505-555-1122                                                                                                    |  |
| Ext.                 | 11                                                                                                    |  |
| Email                | manager@examplelandfill.org                                                                                                   |  |
| Physical<br>Location | 3 miles past Hwy 100 on County Road 123                                                                                       |  |
| Latitude             | 35.672                                                                                                    |  |
| Longitude            | -105.9555                                                                                                    |  |
| Status               | Open                                                                                                    |  |
|                      | Submit Annual Report LFP- 1837                                                                                                |  |

- **1.** Operator and Owners
- 2. Landfill Information (available only to active and permitted landfills)
- 3. Material and Solid Waste
- 4. Recyclable Materials
- 5. Certified Operators
- 6. Documents
- 7. Contacts
- 8. Submit the Annual Report These Instructions also describe the following:
- 9. Troubleshooting Appendices

### 1. Operator and Owners

This tab is available to all facilities and lists the facility owner and operator information.

#### How to get to the Operator and Owners tab

|                      | Facility list                                                                                                    |                                                       |
|----------------------|----------------------------------------------------------------------------------------------------|-------------------------------------------------------|
| cility               | ID: Levi.Lementino@state.nm.us Log out Advanced search                                                                    |                                                       |
|                      | Search for: ID V Contains V LFP- 1837 Search Show all Pe                                                                  | tails found: 1 Records Per Page::<br>Page 1 of 1 20 V |
|                      |                                                                                                    |                                                       |
|                      | Operator and Owners andfill Information Material and Solid Waste Recyclable Materials Certified Operators Documents Conta | cts                                                   |
|                      |                                                                                                    | Print Appual                                          |
|                      |                                                                                                    | Report                                                |
| ID                   | LFP- 1837                                                                                                    |                                                       |
| Facility<br>Name     | Example Landfili                                                                                                    |                                                       |
| Facility<br>Type     | Landfill - permitted                                                                                                    |                                                       |
| County               | Santa Fe                                                                                                    |                                                       |
| Address              | 123 County Road 123                                                                                                    |                                                       |
| City                 | Santa Fe                                                                                                    |                                                       |
| State                | NM                                                                                                    |                                                       |
| Zip                  | 87501                                                                                                    |                                                       |
| Contact<br>Name      | Jane Doe                                                                                                    |                                                       |
| Phone                | 505-555-1122                                                                                                    |                                                       |
| Ext.                 | 11                                                                                                    |                                                       |
| Email                | manager@examplelandfill.org                                                                                               |                                                       |
| Physical<br>Location | 3 miles past Hwy 100 on County Road 123                                                                                   |                                                       |
| Latitude             | 35.672                                                                                                    |                                                       |
| Longitude            | -105.9555                                                                                                    |                                                       |
| Status               | Open                                                                                                    |                                                       |
|                      | Submit Annual Depart J ED. 1927                                                                                           |                                                       |
|                      | Subilit Anital Report EFF- 1837                                                                                           |                                                       |
|                      |                                                                                                    |                                                       |
|                      |                                                                                                    |                                                       |
|                      |                                                                                                    |                                                       |
|                      |                                                                                                    |                                                       |
|                      |                                                                                                    |                                                       |

From the **Facility List** view, click on the **Operator and Owners** tab to open window where you will review the operator and owner information.

#### How to complete the Operator and Owners tab

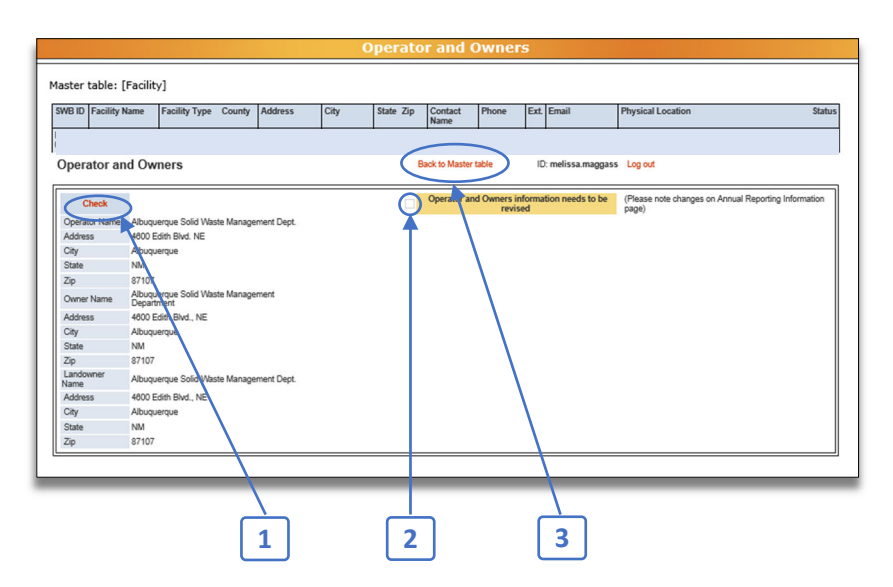

Review the information about the facility operator, facility owner, and landowner. If any of the information needs to be updated, **1**. Check the box by clicking on the **Check** button and a **2**. checkmark will appear next to "Operator and Owners information needs to be revised." (Do not click the **Check** button, if no changes are needed.) Please explain the requested changes on the **Annual Reporting Information** supplemental form, which you will attach on the "Document" tab (see **Section 6: Documents** in these Instructions).

**Note:** once you click the **Check** button, it will change to say **Uncheck.** To uncheck the box, click the **Uncheck** button.

Once you have reviewed the information and checked the box to revise the operator and owner information, return to the Facility List view by **3**. clicking the **Back to Master Table** button.

**Note:** If you have trouble with the check buttons/checkboxes try using Microsoft Edge instead of other internet browsers.

### 2. Landfill Information

This tab is available only to open and active and permitted landfills and collects data regarding landfill capacity and closures. Some of the data entered under this tab will come from the Landfill Capacity Worksheet supplemental form, which can be found on the NMED Solid Waste Bureau's All Applications Forms and Guidance webpage under the Solid Waste Bureau Annual Reporting drop-down. Link: <u>https://www.env.nm.gov/forms/</u>

|                      |                                         |                                        | Facility list                     |                                 |                                 |                            |
|----------------------|-----------------------------------------|----------------------------------------|-----------------------------------|---------------------------------|---------------------------------|----------------------------|
| acility              | ID: Levi.Lementino@state.nm.us Log      | out Advanced search                    |                                   |                                 |                                 |                            |
|                      | Search for: ID                          | ✓ Contains ✓ LFP-                      | 1837 Search Show                  | v all                           | Details found: 1<br>Page 1 of 1 | Records Per Page::<br>20 V |
|                      |                                         |                                        |                                   |                                 |                                 |                            |
|                      | Operator and Ow                         | ners Landfill Information Material and | I Solid Waste Recyclable Material | s Certified Operators Documents | Contacts                        |                            |
|                      |                                         |                                        |                                   |                                 |                                 | Print Annual<br>Report     |
| ID                   | LFP- 1837                               | \                                      |                                   |                                 |                                 |                            |
| Facility<br>Name     | Example Landfill                        |                                        |                                   |                                 |                                 |                            |
| Facility<br>Type     | Landfill - permitted                    |                                        |                                   |                                 |                                 |                            |
| County               | Santa Fe                                |                                        |                                   |                                 |                                 |                            |
| Address              | 123 County Road 123                     |                                        |                                   |                                 |                                 |                            |
| City                 | Santa Fe                                | \                                      |                                   |                                 |                                 |                            |
| State                | NM                                      | 1                                      |                                   |                                 |                                 |                            |
| Zip                  | 87501                                   | 1                                      |                                   |                                 |                                 |                            |
| Contact              | Jane Doe                                |                                        |                                   |                                 |                                 |                            |
| Phone                | 505-555-1122                            | \                                      |                                   |                                 |                                 |                            |
| Ext.                 | 11                                      | \                                      |                                   |                                 |                                 |                            |
| Email                | manager@examplelandfill.org             | \                                      |                                   |                                 |                                 |                            |
| Physical<br>Location | 3 miles past Hwy 100 on County Road 123 |                                        |                                   |                                 |                                 |                            |
| Latitude             | 35.672                                  |                                        |                                   |                                 |                                 |                            |
| Longitude            | -105.9555                               | 1                                      |                                   |                                 |                                 |                            |
| Status               | Open                                    |                                        |                                   |                                 |                                 |                            |
|                      |                                         |                                        |                                   |                                 |                                 |                            |
|                      |                                         | Submit Annua                           | Report LFP- 1837                  |                                 |                                 |                            |
|                      |                                         |                                        |                                   |                                 |                                 |                            |

#### How to get to the Landfill Information tab

From the Facility List, click on the Landfill Information tab to open window where you will enter your data.

#### How to edit the Landfill Information tab

|                           | ter tabl                             | e: [Facı                          | ity]   |         |      |          |           |                     |               |      |               |                      |      |
|---------------------------|--------------------------------------|-----------------------------------|--------|---------|------|----------|-----------|---------------------|---------------|------|---------------|----------------------|------|
| SWB<br>ID                 | Facility<br>Name                     | Facility<br>Type                  | County | Address | City | State    | Zip       | Contact<br>Name     | Phone         | Ext. | Email         | Physical<br>Location | Stat |
| and                       | fill Info                            | ormatio                           | n      |         | Ba   | ick to M | aster tal | ble                 | D: meliss     | a.ma | ggass Log out |                      |      |
| Ca<br>Ca                  | pacity Use<br>pacity Rer             | Edit<br>ra (cu yd)<br>naining (cu | yd)    |         |      | P        | lease a   | ttach Lan<br>(see D | ocuments tab) | Work | sheet         |                      |      |
| Re                        | maining Li                           | fe (yrs)                          |        |         |      |          |           |                     |               |      |               |                      |      |
| Un                        | permitted a<br>r future di           | acres avail<br>sposal             | able   |         |      |          |           |                     |               |      |               |                      |      |
| 10                        | ages in op                           | eration red                       | ucing  |         |      |          |           |                     |               |      |               |                      |      |
| Ch                        | 2010 01 1                            | ead for die                       | posal  |         |      |          |           |                     |               |      |               |                      |      |
| Ch<br>life<br>Tot         | al acres u                           | acu ioi ula                       |        |         |      |          |           |                     |               |      |               |                      |      |
| Ch<br>life<br>Tot         | al acres u<br>ermediate              | cover acre                        | S      |         |      |          | _         |                     |               |      |               |                      |      |
| Ch<br>life<br>Tot<br>Inte | al acres u<br>ermediate<br>ea seeded | cover acre<br>acres               | 5      |         |      |          |           |                     |               |      |               |                      |      |

To enter data about your landfill, click the **Edit** button. In addition to editing the data on this tab, be sure to attach the **Landfill Capacity Worksheet** used to calculate these numbers to the "Documents" tab (see **Section 6: Documents** in these Instructions).

|           | Edit Lanfill Information                                                                                                    |
|-----------|----------------------------------------------------------------------------------------------------|
|           | Landfill Information, Edit record Back to list                                                                                                    |
| 1 2 3 4 5 | Back to list         Capacity Used (cu yd)       1230748         Capacity Remaining (cu yd)       53254710         Remaining Life (yrs)       81.4         Unpermitted acres available       for future disposal         Chages in operation reducing       life 25% or more         Cotal acres used for disposal       6         Intermediate cover acres       7         Area seeded acres       8         Total acres with final cover       9 |
|           | * - Required field                                                                                                    |

Use this diagram of highlighted numbers to refer to the next two pages.

#### Landfill Capacity Information

1. Capacity Used (cubic yards)

Report the landfill capacity used in cubic yards during January 1 - December 31 of the reporting year.

2. Capacity Remaining (cubic yards)

Report the remaining permitted capacity available for future disposal in cubic yards. This number is calculated on the Landfill Capacity Worksheet. Remaining permitted capacity means the space remaining in the landfill that is available for disposal as of December 31 of the reporting year. Future proposed expansions not included in the approved permit area may not be included in the capacity calculation.

3. Remaining Life (years)

Report the expected number of years of permitted disposal capacity that is available based on the facility's site-specific operating criteria that is calculated in the Landfill Capacity Worksheet.

- **4.** Unpermitted Acres Available for Future Disposal Report the number of acres, not currently permitted, that may be used for future disposal.
- 5. Changes in Operation Reducing Life 25% or more If there have been operational changes during the reporting year that will reduce the active life of the landfill by 25% or more, check the box. In this case, the facility is also required to submit a report to the Permit Section Manager detailing changes per 20.9.5.16.D(7) NMAC.

#### **Landfill Closure Activities**

6. Total Acres used for Disposal

Provide the total number of acres that have been used for solid waste disposal as of December 31 of the reporting year. Include the total number of acres used for disposal from the initial acceptance of solid waste (that is, when the landfill first opened) up to December 31 of this reporting year.

7. Intermediate Cover (Acres)

Enter the number of acres that have received intermediate cover. (All areas of the landfill that will be or have been inactive for more than 60 days must have an intermediate cover).

#### 8. Area Seeded (Acres)

Enter the number of acres that have been seeded. (All areas of the landfill that will be or have been inactive for more than 2 years must have an intermediate cover and be seeded to establish vegetative cover).

#### 9. Total Acres with Final Cover

Enter the number of acres that have received final cover and have been closed according to an approved Closure Plan since the initial acceptance of waste through December 31 of this reporting year.

#### Saving or Resetting Data

#### 10. Save/Reset

When you have entered all the data for your landfill, click the **Save** button to save the data, or click the **Reset** button to delete your entry and start over.

#### How to know if the data was saved to the database

|                                                 | Edit Lanfill Information |
|-------------------------------------------------|--------------------------|
| Landfill Information, Edit record               | 1                        |
| Back to list                                    | 2                        |
| Capacity Used (cu yd)                           | 1230748                  |
| Capacity Remaining (cu yd)                      | 53254710                 |
| Remaining Life (yrs)                            | 61.4                     |
| Unpermitted acres available for future disposal | 60                       |
| Chages in operation reducing life 25% or more   |                          |
| Total acres used for disposal                   |                          |
| Intermediate cover acres                        | 5                        |
| Area seeded acres                               |                          |
| Total acres with final cover                    |                          |
| Save Reset                                      |                          |
| ★ - Required field                              |                          |

After clicking the **Save** button, **1**. you will see a notification saying, "Record Updated" To return to the Landfill Information tab, **2**. click the **Back to List** button.

### 3. Material and Solid Waste

#### ALL reporting facilites will enter data under this tab.

In this tab you will report the origin, type, and amount of waste/materials managed. The amounts managed must be reported in TONS. If your facility records material amounts as volume (for example, cubic yards or gallons), use the conversion factors in Appendix D: Conversion Factors to convert to tons for reporting. Please note changes in material types collected on the Annual Reporting Information supplemental form.

Note: Do not use commas for numbers entered in text fields.

#### **Facility Specific Instructions**

Landfills

• Provide the amount in **tons** for every type of material managed. For definitions of material types, see **Appendix B**.

**Transfer Stations** 

• Provide the amount in **tons** for every type of material collected or managed. For definitions of materials types, see **Appendix B**.

**Composting Facilities** 

- Finished compost is considered a product and <u>not a waste</u> material. Do **not** report the quantities of finished compost produced.
- Provide the amount in **tons** for each type of material diverted from the waste stream and used as feedstock for compost production. For definitions of material types, see **Appendices B** and **C**.
- Additional types of compostable materials managed will be reported under the Recyclable Materials tab.
- For biosolids composting, please note the conversion factors for wet or dry weight of this material.

**Recycling Facilities** 

- Provide the amount in **tons** for each type of material collected at the facility.
- Additional types of recyclable materials managed will be reported in the Recycled Materials tab. For definitions of material types, see **Appendices B** and **C**.

**Note:** All facilities no longer accepting a material type or experiencing significant changes in the types or amounts of materials managed, please provide an explanation in the Annual Reporting Information supplemental form.

#### How to get to the Material and Solid Waste tab

|                      | Search for: ID V Contains               | ✓ LFP- 1837 Search Show all                                                | Details found: 1 Records Per Page::<br>Page 1 of 1 20 V |
|----------------------|-----------------------------------------|----------------------------------------------------------------------------|---------------------------------------------------------|
|                      |                                         |                                                                            |                                                         |
|                      | Operator and Owners Landfill In         | ormation Material and Solid Waste Recyclable Materials Certified Operators | Documents Contacts                                      |
|                      |                                         |                                                                            | Print Annual                                            |
| ID                   | L FP- 1837                              | Ť                                                                          | Report                                                  |
| Facility<br>Name     | Example Landfill                        |                                                                            |                                                         |
| Facility<br>Type     | Landfill - permitted                    |                                                                            |                                                         |
| County               | Santa Fe                                |                                                                            |                                                         |
| Address              | 123 County Road 123                     |                                                                            |                                                         |
| City                 | Santa Fe                                |                                                                            |                                                         |
| State                | NM                                      |                                                                            |                                                         |
| Zip                  | 87501                                   |                                                                            |                                                         |
| Contact<br>Name      | Jane Doe                                |                                                                            |                                                         |
| Phone                | 505-555-1122                            |                                                                            |                                                         |
| Ext.                 | 11                                      |                                                                            |                                                         |
| Email                | manager@examplelandfill.org             |                                                                            |                                                         |
| Physical<br>Location | 3 miles past Hwy 100 on County Road 123 |                                                                            |                                                         |
| Latitude             | 35.672                                  |                                                                            |                                                         |
| Longitude            | -105.9555                               |                                                                            |                                                         |
|                      | 0                                       |                                                                            |                                                         |

From the Facility List, click on the **Material and Solid Waste** tab to open window where you will enter your data regarding specific materials managed at your facility.

#### How to add data to the Material and Solid Waste tab

|              |                     |                         |          |                 |                        |             | Mat   | teria | al and           | S       | olid Waste                  |                                               |          |           |       |        |                |
|--------------|---------------------|-------------------------|----------|-----------------|------------------------|-------------|-------|-------|------------------|---------|-----------------------------|-----------------------------------------------|----------|-----------|-------|--------|----------------|
| Master       | table: [I           | Facility]               |          |                 |                        |             |       |       |                  |         |                             |                                               |          |           |       |        |                |
| SWB<br>ID    | Facility<br>Name    | Facility<br>Type        | COUNTY   | Contact<br>Name | Address                | City        | State | Zip   | Phone            | Ext.    | Email                       | Physical Location                             | Latitude | Longitude | Notes | Status | Annual<br>Rpt. |
| LFP-<br>1837 | Example<br>Landfill | Landfill -<br>permitted | Santa Fe | Jane Doe        | 123 County<br>Road 123 | Santa<br>Fe | NM    | 87501 | 505-555-<br>1122 | 11      | manager@examplelandfill.org | 3 miles past Hwy<br>100 on County Road<br>123 | 35.67    | -105.96   |       | Open   |                |
| lateria      | aLand S             | olid Was                | te       |                 |                        |             |       | B     | lack to Mas      | ter tai | ble ID: melissa.maggass     | Log out                                       |          |           |       |        |                |
|              | d new )             | Delete selec            | leo      |                 |                        |             |       |       |                  |         |                             |                                               |          |           |       |        |                |
|              |                     |                         |          |                 |                        |             |       | N     | o recor          | ds      | found                       |                                               |          |           |       |        |                |
|              |                     |                         |          |                 |                        |             |       |       |                  | _       |                             |                                               |          |           |       |        |                |
|              |                     |                         |          |                 |                        |             |       |       |                  |         |                             |                                               |          |           |       |        |                |

From the Material and Solid Waste tab, click the **Add New** button to enter new data. Clicking the **Add New** button will bring up the screen below.

**Note:** a separate entry **is required for <u>each</u> material type sent to <u>each</u> facility. For example, if your facility sent MSW to two locations (Landfill A and Landfill B), you would need to click <b>Add New** and enter the amount of material sent to Landfill A, and then click **Add New** again to enter the amount of material sent to Landfill B.

|                  |                          |                   | Add Material an | d Solid Waste |
|------------------|--------------------------|-------------------|-----------------|---------------|
| Material a       | nd Solid Waste,          | Add new record    |                 |               |
| Back to list     |                          |                   |                 |               |
| Material Type    |                          | Please select V 😽 |                 |               |
| Method           |                          | Please select 🗸 😤 |                 |               |
| In-State Materia | Received                 |                   |                 |               |
| Out-of-State Ma  | terial Received          |                   |                 |               |
| On-Site Landfil  | ed / Treated             |                   |                 |               |
| On-Site Recycl   | ed / Mulched / Composted |                   | - 5             |               |
| On-Site Benefic  | ially Used               |                   |                 |               |
| Off-Site Treated | / Disposed / Incinerated |                   |                 |               |
| Off-Site Recycl  | ed / Mulched / Composted |                   |                 |               |
| Off-Site Benefic | ially Used               |                   |                 |               |
| Sent to Facility |                          | Please select     | ~               |               |
|                  |                          | Save Reset        |                 |               |
|                  |                          | Save Reset        |                 |               |
|                  |                          |                   |                 |               |
| * - Required fie | ld                       |                   |                 |               |
|                  |                          |                   |                 |               |
|                  |                          |                   |                 |               |

#### A separate entry is required for <u>each</u> material type sent to <u>each</u> facility

#### 1. <u>Material Type</u>

Use the drop-down arrow to select the material type. For a complete list of material types and their definitions, refer to **Appendix B: Material and Solid Waste**.

If you need to report a material type that is not specifically included in the drop-down menu, choose "other" or "other or co-mingled."

**Note:** Be sure to name the type of waste categorized as "other" on the **Annual Reporting Information** supplemental form.

2. Method

Use the drop-down arrow to select whether the material amount was weighed or estimated (calculated using conversion factors; see **Appendix D: Conversion Factors**).

#### 3. In-State Material Received

Enter the **tons** of material received from within New Mexico. (Remember, the amount of materials in must equal the amount of materials out)

#### 4. Out-of-State Material Received

Enter the **tons** of material received from outside of New Mexico.

#### 5. <u>On-site Landfilled / Treated</u>

On-Site Recycled / Mulched / Composted

#### **On-Site Beneficially Used**

If the material was managed or disposed of on-site, identify how many **tons** of the material were managed through each method listed above. For definitions of each type of material management, see **Appendix B: Material and Solid Waste.** 

#### 6. <u>Off-Site Treated / Disposed / Incinerated</u> <u>Off-Site Recycled / Mulched / Composted</u> Off-Site Beneficially Used

# If the material was sent off site, identify how many **tons** of the material were managed through each method. For definitions of each type of material management, see **Appendix B: Material and Solid Waste**.

#### 7. <u>Sent to Facility</u>

If materials were sent off site, use the drop down list to select the facility the material was sent to. If materials were sent to a facility outside of New Mexico, select "OTHER-OUT OF STATE." If the materials were sent to a facility in New Mexico that is not in the dropdown list, please select "OTHER-IN-STATE" and name the facility in the General Comments section of the **Annual Reporting Information** supplemental form (see **Section 6: Documents** in these Instructions).

**Note:** If your facility sent the same type of material off-site to more than one facility (for example, to Landfill A and Landfill B), after saving the data for the material sent to Landfill A, you'll need to click **Add New** again to complete the data for the material sent to Landfill B.

#### 8. Save/Reset

When you have entered all the data for your material, click the **Save** button to save the data, or click **Reset** to delete your entry.

#### How to know if the data was saved to the database

| << Record was added >>>                   |                   |
|-------------------------------------------|-------------------|
| Back to list                              | 2                 |
| Material Type                             | Please select V ¥ |
| Method                                    | Please select V * |
| n-State Material Received                 |                   |
| Dut-of-State Material Received            |                   |
| On-Site Landfilled / Treated              |                   |
| On-Site Recycled / Mulched / Composte     | d                 |
| On-Site Beneficially Used                 |                   |
| Off-Site Treated / Disposed / Incinerated |                   |
| Off-Site Recycled / Mulched / Composte    | d                 |
| Off-Site Beneficially Used                |                   |
| Sent to Facility                          | Please select V   |
|                                           | Save Reset        |

After clicking the **Save** button, you will see **1**. "Record was added" To return to the **Material and Solid Waste** tab, click the **2**. **Back to List button**.

To enter data about other materials for the reporting year, go back to the **Material and Solid Waste** tab, click the **Add New** button and repeat these steps.

#### How to delete data from the Material and Solid Waste tab

| WB ID       | Facility Name       | Facility T              | pe COUNTY                        | Name Add                             | ress                               | City        | State              | Zip                 | Phone                  | EX                        | t. Email    |                                                 | Phys           | ical Location                              | Latitude                         | Longitu  | e Stat         |
|-------------|---------------------|-------------------------|----------------------------------|--------------------------------------|------------------------------------|-------------|--------------------|---------------------|------------------------|---------------------------|-------------|-------------------------------------------------|----------------|--------------------------------------------|----------------------------------|----------|----------------|
| .FP-<br>837 | Example<br>Landfill | Landfill -<br>permitted | Santa Fe                         | Jane Doe 123<br>123                  | County Road                        | Santa<br>Fe | NM                 | 87501               | 505-555-<br>1122       | 11                        | manager(    | @examplelandfill.org                            | 3 mile<br>Road | es past Hwy 100 on County<br>123           | 35.67                            | -105.96  | Ope            |
| 1           | Material<br>Type    | Method                  | In-State<br>Material<br>Received | Out-of-State<br>Material<br>Received | On-Site<br>Landfilled /<br>Treated |             | On-Site<br>Mulched | Recycle<br>i / Comp | d / C<br>losted B<br>U | On-Siti<br>Benefi<br>Jsed | e<br>cially | Off-Site Treated /<br>Disposed /<br>Incinerated |                | Off-Site Recycled /<br>Mulched / Composted | Off-Site<br>Beneficially<br>Used | Se<br>Fa | it to<br>ility |
| Edi         | MSW                 | Weighed                 |                                  |                                      |                                    |             |                    |                     |                        |                           |             |                                                 |                |                                            |                                  |          |                |
|             |                     |                         | Total: 0.0                       | Total: 0.0                           | 0 Total:                           | : 0.00      |                    | То                  | al: 0.00               |                           | Total: 0.00 | Total                                           | 0.00           | Total: 0.00                                | Total                            | 0.00     |                |

If you need to delete data from the **Material and Solid Waste** tab, **1**. select the data you want to delete by checking the box next to the material type, and **2**. Click the **Delete Selected** button. After clicking the button, you'll be asked "Do you really want to delete these records?" Click **Ok** to delete the selected data or click **Cancel** if you do not wish to delete selected data.

#### How to edit data from the Material and Solid Waste tab

| _FP-                                                              | Example     | Landfill -    | Santa Ee             | Jane Doe 123         | County Road             | Santa    | NIM        | 9750    | 1 505-555-  | 1            | 1 17    | nanager@  | aexamplelandfill org      | 3 mile | es past Hwy 100 on County | 25.67                | 105.96  | Oper |
|-------------------------------------------------------------------|-------------|---------------|----------------------|----------------------|-------------------------|----------|------------|---------|-------------|--------------|---------|-----------|---------------------------|--------|---------------------------|----------------------|---------|------|
| 1837                                                              | Landfill    | permitted     | Sanare               | 123                  |                         | Fe       | 1.4101     | 0,00    | 1122        | - 1          |         | nunuyene  | genumpicianumi.org        | Road   | 123                       | 55.67                | -100.90 | oper |
| Mate                                                              | rial and So | lid Was       | te in tons           |                      | Ba                      | ack to N | laster tal | ble     | ID: Levi.L  | ement        | tino@   | @state.nn | n.us Log out              |        |                           |                      |         |      |
| Ad                                                                | ld new D    | elete selecte | d                    |                      |                         |          |            |         |             |              |         |           |                           |        |                           |                      |         |      |
| 2                                                                 | Material    | Method        | In-State             | Out-of-State         | On-Site                 |          | On-Site    | Recyc   | led /       | On-S         | ite     |           | Off-Site Treated /        |        | Off-Site Recycled /       | Off-Site             | Sen     | to   |
|                                                                   | Туре        |               | Material<br>Received | Material<br>Received | Landfilled /<br>Treated |          | Mulchee    | d / Con | nposted     | Bene<br>Used | ficiall | ly        | Disposed /<br>Incinerated |        | Mulched / Composted       | Beneficially<br>Used | Fac     | lity |
| Edit                                                              | MSW         | Weighed       |                      |                      |                         |          |            |         |             |              |         |           |                           |        |                           |                      |         |      |
| $\mathbf{\mathbf{\mathbf{\mathbf{\mathbf{\mathbf{\mathbf{Y}}}}}}$ |             |               |                      |                      |                         |          |            |         |             |              |         |           |                           |        |                           |                      |         |      |
|                                                                   |             |               | Total: 0.00          | Total: 0.0           | 0 Total                 | : 0.00   |            | т       | Fotal: 0.00 |              | Tot     | tal: 0.00 | Total:                    | 0.00   | Total: 0.00               | Total                | : 0.00  |      |
| Ĭ                                                                 |             |               | Total: 0.00          | Total: 0.0           | 0 Total                 | : 0.00   |            | т       | Fotal: 0.00 |              | Tot     | tal: 0.00 | Total:                    | 0.00   | Total: 0.00               | Total                | : 0.00  |      |

To edit an existing entry, **1**. click the **Edit** button in the row you wish to edit, next to the material type. This will take you to a page to edit your data. When you have completed your edits, click **Save** at the bottom of the page. Then click **Back to List** to return to the **Material and Solid Waste** tab.

#### How to return to the Facility List

| LFP-<br>1837       Example<br>Landhii       Landhii       Canta Fe<br>permitted       Jane Doe       123 County Road       Santa<br>Santa<br>123       NM       87501       505-55-<br>1122       11       manager@example1andfill.org       3 miles past Hwy 100 on County<br>Road 123       35.67       -1         Material<br>Add new       Delete selected       Delete selected       Do-Site<br>Received       On-Site<br>Received       On-Site<br>R                                                                                                    |            |                     |                         |                                  | Name                                 | aress                              | City        | State              | ZIP                 | Phone            | EXI                        | . Email     |                                                 | Physi          | Ical Location                              | Latitud                          |            | e Statu       |
|----------------------------------------------------------------------------------------------------|------------|---------------------|-------------------------|----------------------------------|--------------------------------------|------------------------------------|-------------|--------------------|---------------------|------------------|----------------------------|-------------|-------------------------------------------------|----------------|--------------------------------------------|----------------------------------|------------|---------------|
| Material and Solid Waste in tons<br>Add new Delete selected     Back to Master tabe     ID: Levi.Lementino@state.nm.us     Log out       Image: Comparison of the table of table of tab                                                                | FP-<br>837 | Example<br>Landfill | Landfill -<br>permitted | Santa Fe                         | Jane Doe 123                         | 3 County Road<br>3                 | Santa<br>Fe | NM                 | 87501               | 505-555-<br>1122 | 11                         | manager@    | @examplelandfill.org                            | 3 mile<br>Road | es past Hwy 100 on County<br>123           | 35.67                            | -105.96    | Open          |
| Edt MSW Weighed                                                                                                    | 2 1        | Material<br>Type    | Method                  | In-State<br>Material<br>Received | Out-of-State<br>Material<br>Received | On-Site<br>Landfilled /<br>Treated |             | On-Site<br>Mulched | Recycle<br>d / Comp | d / Costed E     | Dn-Site<br>Benefic<br>Used | e<br>cially | Off-Site Treated /<br>Disposed /<br>Incinerated |                | Off-Site Recycled /<br>Mulched / Composted | Off-Site<br>Beneficially<br>Used | Sei<br>Fai | t to<br>ility |
|                                                                                                    | Edit [     | MSW                 | Weighed                 | Received                         | Received                             | Treated                            |             |                    |                     | l                | Jsed                       |             | Incinerated                                     |                |                                            | Used                             |            |               |
| Total: 0.00 Total: 0.00 Total: |            |                     |                         | Total: 0.00                      | Total: 0.                            | 00 Tota                            | 1: 0.00     |                    | То                  | tal: 0.00        |                            | Total: 0.00 | Total:                                          | 0.00           | Total: 0.00                                | Tota                             | : 0.00     |               |

When you have finished entering your Material and Solid Waste data and want to return to the Facility List, 1. click the **Back to Master Table** button.

### 4. Recyclable Materials

Any facility that collects, recycles, composts, processes, or beneficially uses materials listed as a type of recyclable material in **Appendix C: Recyclable Materials** will enter data on this tab. Please see **Appendix C: Recyclable Materials** for definitions and additional details on each type of recyclable material. Note: some material types collected at your facility for reycling may be found under the "Materials and Solid Waste" tab.

This tab reports on t he origin, type, and amount of recyclable materials managed at a facility. **Amounts of materials managed must be reported in TONS.** If your facility records the amount of materials managed as volume (for example, cubic yards), use the conversion factors in **Appendix D: Conversion Factors** to convert to tons.

Note: Do not use commas for numbers entered in text fields.

|                      |                                         |                |                         | Facili                       | ty list                            |                           |                                 |                            |
|----------------------|-----------------------------------------|----------------|-------------------------|------------------------------|------------------------------------|---------------------------|---------------------------------|----------------------------|
| Facility             | ID: Levi.Lementino@state.nm.us          | Log out        | Advanced search         |                              |                                    |                           |                                 |                            |
|                      | Search for:                             | ID             | ✓ Contains              | ✓ LFP- 1837                  | Search Show all                    |                           | Details found: 1<br>Page 1 of 1 | Records Per Page::<br>20 V |
| ·                    |                                         |                |                         |                              |                                    |                           |                                 |                            |
|                      |                                         | Operator and O | wners Landfill Informat | tion Material and Solid Wast | Recyclable Materials Certified Ope | erators Documents Contact | s                               |                            |
| ID                   | LFP- 1837                               |                |                         |                              | 1                                  |                           |                                 | Print Annual Report        |
| Facility<br>Name     | Example Landfill                        |                |                         |                              |                                    |                           |                                 |                            |
| Facility<br>Type     | Landfill - permitted                    |                |                         |                              |                                    |                           |                                 |                            |
| County               | Santa Fe                                |                |                         |                              | /                                  |                           |                                 |                            |
| Address              | 123 County Road 123                     |                |                         |                              | /                                  |                           |                                 |                            |
| City                 | Santa Fe                                |                |                         |                              | /                                  |                           |                                 |                            |
| State                | NM                                      |                |                         | /                            |                                    |                           |                                 |                            |
| Zip                  | 87501                                   |                |                         | /                            |                                    |                           |                                 |                            |
| Contact<br>Name      | Jane Doe                                |                |                         |                              |                                    |                           |                                 |                            |
| Phone                | 505-555-1122                            |                |                         |                              |                                    |                           |                                 |                            |
| Ext.                 | 11                                      |                |                         |                              |                                    |                           |                                 |                            |
| Email                | manager@examplelandfill.org             |                |                         |                              |                                    |                           |                                 |                            |
| Physical<br>Location | 3 miles past Hwy 100 on County Road 123 |                |                         |                              |                                    |                           |                                 |                            |
| Latitude             | 35.672                                  |                |                         |                              |                                    |                           |                                 |                            |
| Longitude            | -105.9555                               |                |                         |                              |                                    |                           |                                 |                            |
| Status               | Open                                    |                |                         |                              |                                    |                           |                                 |                            |
|                      |                                         |                | _                       |                              |                                    |                           |                                 |                            |
|                      |                                         |                | Su                      | ıbmit Annual Report LFI      | P- 1837                            |                           |                                 |                            |
|                      |                                         |                |                         |                              |                                    |                           |                                 |                            |
|                      |                                         |                |                         | /                            |                                    |                           |                                 |                            |
|                      |                                         |                |                         |                              |                                    |                           |                                 |                            |

#### How to get to the Recyclable Materials tab

From the Facility List, click the **Recyclable Materials** tab to enter your data.

#### How to add data to the Recyclable Materials tab

|                           | Recycling                                                                                                    |                         |          |                 |                        |             |       |       |                  |      |                             |                                               |          |           |       |        |                |
|---------------------------|----------------------------------------------------------------------------------------------------|-------------------------|----------|-----------------|------------------------|-------------|-------|-------|------------------|------|-----------------------------|-----------------------------------------------|----------|-----------|-------|--------|----------------|
| Master                    | table: [                                                                                                    | Facility]               |          |                 |                        |             |       |       |                  |      |                             |                                               |          |           |       |        |                |
| SWB<br>ID                 | Facility<br>Name                                                                                                    | Facility<br>Type        | COUNTY   | Contact<br>Name | Address                | City        | State | Zip   | Phone            | Ext. | Email                       | Physical Location                             | Latitude | Longitude | Notes | Status | Annual<br>Rpt. |
| LFP-<br>1837              | Example<br>Landfill                                                                                                    | Landfill -<br>permitted | Santa Fe | Jane Doe        | 123 County<br>Road 123 | Santa<br>Fe | NM    | 87501 | 505-555-<br>1122 | 11   | manager@examplelandfill.org | 3 miles past Hwy<br>100 on County Road<br>123 | 35.67    | -105.96   |       | Open   |                |
| Rec                       | Recycling         Back to Master table         ID: melissa.maggass         Log out           Add new         Delete selected         ID: melissa.maggass         Log out |                         |          |                 |                        |             |       |       |                  |      |                             |                                               |          |           |       |        |                |
| (Add new) Doleta solected |                                                                                                    |                         |          |                 |                        |             |       |       |                  |      |                             |                                               |          |           |       |        |                |
|                           |                                                                                                    |                         |          |                 |                        |             |       | N     | lo recor         | ds f | found                       |                                               |          |           |       |        |                |
|                           |                                                                                                    |                         |          |                 |                        |             |       |       |                  |      |                             |                                               |          |           |       |        |                |
|                           |                                                                                                    |                         |          |                 |                        |             |       |       |                  |      |                             |                                               |          |           |       |        |                |

From the Recyclable Materials tab, click the **Add New** button to enter new data. Clicking the **Add New** button will bring up the screen below.

**Note:** when entering data for your facility, **a separate entry is required for** <u>each</u> material type sent to <u>each</u> facility.For example, if you sent OCC to two locations (Recycling Facility A and Recycling Facility B), you need to click **Add New** and enter data for the OCC sent to Recycling Facility A, and then click **Add New** again and enter data for the OCC sent to Recycling Facility B.

|          |                                      | Add Recycling     |
|----------|--------------------------------------|-------------------|
|          | Recycling, Add new recor             | d                 |
|          | Back to list                         |                   |
| $\equiv$ | Type of Recyclable                   | Please select 🗸 🗙 |
| 2        | Method                               | Please select 🗸 🛠 |
|          | In-State<br>Material Received        |                   |
|          | Out-of-State<br>Material Received    |                   |
| 4        | On-Site Beneficially Used or Re-Used | 5                 |
| 6        | Off-Site Recycled or Processed       |                   |
|          | Off-Site Beneficially Used           |                   |
| 7        | Sent to Facility                     | Please select     |
| 8        |                                      | Save Reset        |
|          | ★ - Required field                   |                   |

A separate entry is required for <u>each</u> recyclable material type sent to <u>each</u> facility.

#### 1. Type of Recyclable

Use the drop-down arrow to select the type of recyclable material managed. For a list of recyclable materials and their definitions, refer to **Appendix C: Recyclable Materials**.

#### 2. Method

Use the drop-down arrow to select whether the recyclable material amount was **weighed** (example: using a scale) or **estimated** (that is, calculated using the conversion factors in **Appendix D: Conversion Factors**).

#### 3. <u>In-State Material Received</u> Enter the **tons** of recyclable materials received from within New Mexico.

#### 4. <u>Out-of-State Material Received</u> Enter the **tons** of recyclable materials received from outside of New Mexico.

#### 5. On-site Beneficially Used or Re-used

If the recyclable material was managed on-site, identify how many **tons** of the material were beneficially used or reused. For definitions of each type of material management, see **Appendix C: Recyclable Materials**.

#### 6. Off-Site Recycled or Processed

#### Off-Site Beneficially Used

If the recyclable material was sent off-site, identify how many **tons** of the material were managed through each method. For definitions of each type of material management, see **Appendix C: Recyclable Materials**.

#### 7. <u>Sent to Facility</u>

If recyclable materials were sent off site, select the facility the material was sent to. If materials were sent to a facility outside of New Mexico, select "OTHER-OUT OF STATE." If the materials were sent to a facility in New Mexico that is not in the drop-down list, please select "OTHER-INSTATE" and name the facility in the General Comments section of the **Annual Reporting Information** supplemental form (for instructions on how to complete the supplemental forms, see **Section 6: Documents** of these Instructions).

If your facility sent the same type of material off-site to more than one facility (for example: Recycling Facility A and Recycling Facility B), after saving the data for the material sent to Recycling Facility A, you'll need to click **Add New** again to enter the data for the material sent to Recycling Facility B.

#### 8. Save/Reset

When you have entered all the data for your recyclable materials, click **Save** to save the data, or click **Reset** to delete your entry and start over.

How to know if the data was saved to the database

| Back to list                         | 2                 |
|--------------------------------------|-------------------|
| Type of Recyclable                   | Please select     |
| Method                               | Please select 🗸 🔆 |
| n-State<br>Material Received         |                   |
| Dut-of-State<br>Material Received    |                   |
| On-Site Beneficially Used or Re-Used |                   |
| Off-Site Recycled or Processed       |                   |
| Off-Site Beneficially Used           |                   |
| Sent to Facility                     | Please select     |
| Off-Site Reneficially Used           | Please select     |

After clicking the **Save** button, you will see **1**. "Record was added." To return to the **Recyclable Materials** tab, **2**. click the **Back to List** button.

#### How to delete data from the Recyclable Materials tab

| laster tab         |                     |                         |                |                             |                                 |             |            |         |                  | 2.0-1  |                             |                            |                       |           |             |        |                          |
|--------------------|---------------------|-------------------------|----------------|-----------------------------|---------------------------------|-------------|------------|---------|------------------|--------|-----------------------------|----------------------------|-----------------------|-----------|-------------|--------|--------------------------|
|                    | ble: [Facilit       | y]                      |                |                             |                                 |             |            |         |                  |        |                             |                            |                       |           |             |        |                          |
| SWB ID Fa          | Facility Name       | Facility Type           | COUNTY         | Contact<br>Name             | Address                         | City        | State      | Zip     | Phone            | Ext.   | Email                       | Physical Loca              | tion                  | Latitude  | Longitude   | Status |                          |
| LFP- E:<br>1837 La | Example<br>Landfill | Landfill -<br>permitted | Santa Fe       | Jane Doe                    | 123 County Road<br>123          | Santa<br>Fe | NM         | 87501   | 505-555-<br>1122 | 11     | manager@examplelandfill.org | 3 miles past H<br>Road 123 | wy 100 on County      | 35.67     | -105.96     | Open   |                          |
| Recycli<br>Add ner | ling in ton         | s<br>lete selected      |                |                             | Ba                              | ack to Ma   | ster table |         | D: Levi.Leme     | ntino( | @state.nm.us Log out        |                            |                       |           |             |        |                          |
| 2                  | Type of R           | tecyclable N            | lethod In<br>M | -State<br>laterial Received | Out-of-State<br>Material Receiv | ed O        | n-Site B   | enefici | ally Used or F   | le-Us  | ed Off-Site Recycled or I   | Processed                  | Off-Site Beneficially | Used      | Sent to Fac | ility  |                          |
| Edit 🔽             | Mixed Pap           | e W                     | eighed         | 5                           | .00                             |             |            |         |                  |        | 5.00                        |                            |                       |           |             |        |                          |
|                    |                     |                         |                | Total: 5                    | .00 Total:                      | 0.00        |            |         |                  | Tota   | 1: 5.00                     | Total: 0.00                | То                    | tal: 0.00 |             |        |                          |
|                    |                     |                         |                |                             |                                 |             |            |         |                  |        |                             |                            |                       |           |             |        |                          |
| _                  |                     | -                       |                |                             |                                 |             |            |         |                  |        |                             |                            |                       |           |             |        | page last updated 12/31, |
|                    |                     |                         |                |                             |                                 |             |            |         |                  |        |                             |                            |                       |           |             |        |                          |
| 1                  | 1                   | 2                       |                |                             |                                 |             |            |         |                  |        |                             |                            |                       |           |             |        |                          |

If you need to delete data from the **Recyclable Materials** tab, **1**. Select the data you want to delete by checking the box next to recyclable type, and **2**. Click the **Delete Selected** button. After clicking the button, you'll be asked "Do you really want to delete these records?" Click **Ok** to delete the selected data or click **Cancel** if you do not wish to delete selected data.

#### How to edit data from the Recyclable Materials tab

|              |                     |                         |                |                            |                                   |                                                                                                    |            |           | Rec   | ycl    | ling                        |                            |                  |           |           |        |                         |
|--------------|---------------------|-------------------------|----------------|----------------------------|-----------------------------------|----------------------------------------------------------------------------------------------------|------------|-----------|-------|--------|-----------------------------|----------------------------|------------------|-----------|-----------|--------|-------------------------|
| aster ta     | able: [Facili       | ty]                     |                |                            |                                   |                                                                                                    |            |           |       |        |                             |                            |                  |           |           |        |                         |
| SWB ID       | Facility Name       | Facility Type           | COUNTY         | Contact<br>Name            | Address                           | City                                                                                                    | State Zip  | Phone     |       | Ext.   | Email                       | Physical Loca              | ation            | Latitude  | Longitude | Status |                         |
| LFP-<br>1837 | Example<br>Landfill | Landfill -<br>permitted | Santa Fe       | Jane Doe                   | 123 County Road<br>123            | Santa<br>Fe                                                                                                    | NM 875     | 01 505-55 | 5-    | 11     | manager@examplelandfill.org | 3 miles past H<br>Road 123 | wy 100 on County | 35.67     | -105.96   | Open   |                         |
| Recyc        | ling in to          | IS                      |                |                            | В                                 | ack to Ma                                                                                                    | ster table | ID: Levi. | Lemen | itino@ | @state.nm.us Log out        |                            |                  |           |           |        |                         |
| Add          | Type of             | Recyclable              | lethod Ir<br>M | -State<br>aterial Received | Out-of-State<br>Material Received | Attencieved         One-Site Beneficially Used or Re-Used         Off-Site Recycled or Processed         Off-Site Beneficially Used         Sent to Facility           5.00         5.00         5.00         5.00         5.00         5.00         5.00         5.00         5.00         5.00         5.00         5.00         5.00         5.00         5.00         5.00         5.00         5.00         5.00         5.00         5.00         5.00         5.00         5.00         5.00         5.00         5.00         5.00         5.00         5.00         5.00         5.00         5.00         5.00         5.00         5.00         5.00         5.00         5.00         5.00         5.00         5.00         5.00         5.00         5.00         5.00         5.00         5.00         5.00         5.00         5.00         5.00         5.00         5.00         5.00         5.00         5.00         5.00         5.00         5.00         5.00         5.00         5.00         5.00         5.00         5.00         5.00         5.00         5.00         5.00         5.00         5.00         5.00         5.00         5.00         5.00         5.00         5.00         5.00         5.00         5.00         5.00 |            |           |       |        |                             |                            |                  |           |           |        |                         |
| Edit         | Mixed Pa            | per V                   | eighed         | 5                          | .00                               |                                                                                                    |            |           |       |        | 5.00                        |                            |                  |           |           |        |                         |
|              |                     |                         |                | Total: 5                   | .00 Total                         | : 0.00                                                                                                    |            |           |       | Total  | 1: 5.00                     | Total: 0.00                | To               | tal: 0.00 |           |        |                         |
|              |                     |                         |                |                            |                                   |                                                                                                    |            |           |       |        |                             |                            |                  |           |           |        | page last updated 12/3. |
|              |                     |                         |                |                            |                                   |                                                                                                    |            |           |       |        |                             |                            |                  |           |           |        |                         |
|              | ר                   |                         |                |                            |                                   |                                                                                                    |            |           |       |        |                             |                            |                  |           |           |        |                         |
| 1 4          |                     |                         |                |                            |                                   |                                                                                                    |            |           |       |        |                             |                            |                  |           |           |        |                         |

To edit an existing row of data, **1**. click the **Edit** button in the row you wish to edit. It will take you to a page to edit your data. When you have completed your edits, click **Save** at the bottom of the page. Then click **Back to List** to return to the **Recyclable Materials** tab.

#### How to return to the Facility List

|              |                |                  |                         |           |                            |                                 |             |          |         | Re               | cyc   | ling    | 1                      |                            |                       |           |             |        |                             |
|--------------|----------------|------------------|-------------------------|-----------|----------------------------|---------------------------------|-------------|----------|---------|------------------|-------|---------|------------------------|----------------------------|-----------------------|-----------|-------------|--------|-----------------------------|
| Master       | table          | : [Facilit       | y]                      |           |                            |                                 |             |          |         |                  |       |         |                        |                            |                       |           |             |        |                             |
| SWB ID       | Faci           | lity Name        | Facility Type           | COUNTY    | Contact<br>Name            | Address                         | City        | State    | Zip     | Phone            | Ext.  | Email   |                        | Physical Loca              | ation                 | Latitude  | Longitude   | Status |                             |
| LFP-<br>1837 | Exar           | nple<br>jfill    | Landfill -<br>permitted | Santa Fe  | Jane Doe                   | 123 County Road<br>123          | Santa<br>Fe | NM       | 87501   | 505-555-<br>1122 | 11    | manag   | er@examplelandfill.org | 3 miles past H<br>Road 123 | wy 100 on County      | 35.67     | -105.96     | Open   |                             |
| Recy         | cling<br>d new | g in ton:<br>Del | S<br>lete selected      |           |                            |                                 | Back to Ma  | ster tal | ble     | ID: Levi.Leme    | ntino | @state. | .nm.us Log out         |                            |                       |           |             |        |                             |
|              | Î              | Type of R        | ecyclable M             | Method Ir | -State<br>laterial Receive | Out-of-State<br>d Material Rece | ived C      | n-Site   | Benefic | ially Used or I  | Re-Us | ed      | Off-Site Recycled or   | Processed                  | Off-Site Beneficially | Used      | Sent to Fac | ility  |                             |
| Edit         |                | Mixed Pap        | er W                    | /eighed   | E                          | 5.00                            |             |          |         |                  |       | 5.00    |                        |                            |                       |           |             |        |                             |
|              |                |                  |                         |           | Total: 5                   | 5.00 Tota                       | al: 0.00    |          |         |                  | Tota  | l: 5.00 |                        | Total: 0.00                | То                    | tal: 0.00 |             |        |                             |
|              |                |                  |                         |           |                            |                                 |             |          |         |                  |       |         |                        |                            |                       |           |             |        | page last updated 12/31/201 |
|              |                |                  |                         |           | ſ                          | 1                               |             |          |         |                  |       |         |                        |                            |                       |           |             |        |                             |
|              |                |                  |                         |           |                            | <b>1</b>                        |             |          |         |                  |       |         |                        |                            |                       |           |             |        |                             |

When you have finished reporting Recyclable Materials data and want to return to the Facility List, **1.** click the **Back to Master Table** button.

### 5. Certified Operators

This tab is available to all facilities and lists the Certified Operators working at the facility.

#### How to get to the Certified Operators tab

|                      |                                         |                   |                          | Facility                 | y list               |                                        |                                 |                            |
|----------------------|-----------------------------------------|-------------------|--------------------------|--------------------------|----------------------|----------------------------------------|---------------------------------|----------------------------|
| Facility             | ID: Levi.Lementino@state.nm.us          | Log out           | Advanced search          |                          |                      |                                        |                                 |                            |
|                      | Search for:                             | ID 🗸              | Contains                 | ✓ LFP- 1837              | Search Show all      |                                        | Details found: 1<br>Page 1 of 1 | Records Per Page::<br>20 V |
|                      |                                         |                   |                          |                          |                      |                                        |                                 |                            |
|                      |                                         | Operator and Owne | ers Landfill Information | Material and Solid Waste | Recyclable Materials | Certified Operators Jocuments Contacts |                                 |                            |
| ID                   | LFP- 1837                               |                   |                          |                          |                      | 4                                      |                                 | Print Annual Report        |
| Facility             | Example Landfill                        |                   |                          |                          |                      | /                                      |                                 |                            |
| Facility<br>Type     | Landfill - permitted                    |                   |                          |                          | /                    |                                        |                                 |                            |
| County               | Santa Fe                                |                   |                          |                          |                      |                                        |                                 |                            |
| Address              | 123 County Road 123                     |                   |                          |                          |                      |                                        |                                 |                            |
| City                 | Santa Fe                                |                   |                          |                          |                      |                                        |                                 |                            |
| State                | NM                                      |                   |                          |                          |                      |                                        |                                 |                            |
| Zip                  | 87501                                   |                   |                          |                          |                      |                                        |                                 |                            |
| Contact<br>Name      | Jane Doe                                |                   |                          |                          |                      |                                        |                                 |                            |
| Phone                | 505-555-1122                            |                   |                          |                          |                      |                                        |                                 |                            |
| Ext.                 | 11                                      |                   |                          |                          |                      |                                        |                                 |                            |
| Email                | manager@examplelandfill.org             |                   |                          |                          |                      |                                        |                                 |                            |
| Physical<br>Location | 3 miles past Hwy 100 on County Road 123 |                   |                          |                          |                      |                                        |                                 |                            |
| Latitude             | 35.672                                  |                   |                          |                          |                      |                                        |                                 |                            |
| Longitude            | -105.9555                               |                   |                          |                          |                      |                                        |                                 |                            |
| Status               | Open                                    |                   |                          |                          | /                    |                                        |                                 |                            |
|                      |                                         |                   | Subr                     | ait Annual Report I EP-  | 1027                 |                                        |                                 |                            |
|                      |                                         |                   | 500                      | int Annual Report Err    | 1007                 |                                        |                                 |                            |
| L                    |                                         |                   |                          | /                        |                      |                                        |                                 |                            |
|                      |                                         |                   |                          |                          |                      |                                        |                                 |                            |

From the Facility List, click on the **Certified Operators** tab to review and update the list of Certified Operators at the facility.

#### How to complete the Certified Operators tab

| SWB Facility Name Facility<br>ID Type | COUNTY Contact Address<br>Name | City State Zip Phone         | Ext. Email Phys                       | ical Location State                   |
|---------------------------------------|--------------------------------|------------------------------|---------------------------------------|---------------------------------------|
| Certified Operators                   |                                | Back to Master table         | ID: melissa.maggass Log out           |                                       |
| Check                                 |                                | Certified Operators informat | ion needs to be (Please note of page) | anges on Annual Reporting Information |
| John Doe<br>John Doe                  | ACTIVE                         |                              |                                       |                                       |
| John Doe                              | INACTIVE                       |                              |                                       |                                       |
| John Doe                              | ACTIVE                         |                              |                                       |                                       |
| John Doe                              | INACTIVE                       |                              |                                       |                                       |
|                                       | <b>`</b>                       |                              |                                       |                                       |
|                                       | $\backslash$                   |                              |                                       |                                       |
|                                       |                                |                              | 2                                     |                                       |
|                                       |                                |                              | 3                                     |                                       |

Review the Certified Operators listed as working at the facility. "Active" means that the operator's certification is currently valid. "Inactive" means the operator's certification has expired.

**Note**: please list in the Annual Reporting Information supplemental form, any certified operators that you would like to have deleted from your facility if they are no longer working at facility, or any new certified operators you would like to add to your facility. Please add comment in the Annual Reporting Information form for any changes as well.

If any of the information needs to be updated, **1**. Check the box by clicking on the **Check** button and a **2**. checkmark will appear next to "Certified Operators information needs to be revised." If the information does not need to be updated, do not click the **Check** button. If changes need to be made, explain the necessary changes on the **Annual Reporting Information** supplemental form, which you will attach on the Documents tab (see **Section 6: Documents** in these Instructions). Once you click the **Check** button, it will change to say **Uncheck**. To uncheck the box, click the **Uncheck** button.

Once you have reviewed the information and checked the box if you need to update the list of Certified Operators for your facility, return to the Facility List by **3**. clicking the **Back to Master Table** button.

If you or your operators have any questions about operator certification status, please contact Bill Schueler at: <u>william.schueler@env.nm.gov</u> or (505) 827-0197.

**Note:** If you have trouble with the check buttons/checkboxes try using Microsoft Edge, instead of other internet browsers.

#### Section 6: Documents

### 6. Documents

This tab is available to all facilities and is where you attach the supplemental forms to your Annual Report. The supplemental forms can be found on the NMED **All Application Forms and Guidance** website on the **Licences and Permits** tab, under the **Solid Waste Bureau** – "Annual Reporting" drop-down link: <u>https://www.env.nm.gov/forms/</u>

Download the forms required for your facility type and save to your computer prior to attaching them into the Annual Report database.

#### **Documents to Attach**

#### There are 4 supplemental forms you can attach with your Annual Report:

#### Annual Reporting Information

• All facilities must attach this form

This one-page form must be completed by all reporting facilities. Download this form from the Solid Waste Bureau website, complete all required sections, save to your computer, and attach on the **Documents** tab. Report any additional information or comments on this form. **Examples** include certified operators to remove and changes to material type collected or managed. If the Landfill Capacity Worksheet, Environmental Monitoring Summary, or Financial Assurance Estimate Summary are required but you will not be including them with your Annual Report, please provide an explanation as to why they are not provided and the date you will provide them to the Solid Waste Bureau.

#### Landfill Capacity Worksheet

• All open landfills must attach this form

This Excel document must be completed by all open landfills. Download this form from the Solid Waste Bureau website, complete all required sections, save to your computer, and attach on the **Documents** tab. This worksheet is provided for operators of landfills to estimate the remaining capacity of the landfill. It is only an estimate since generic assumptions are made for the ease of calculations. Please follow the instructions on the worksheet and see the example provided.

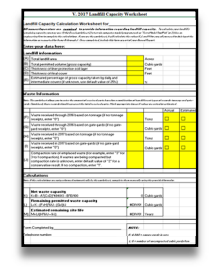

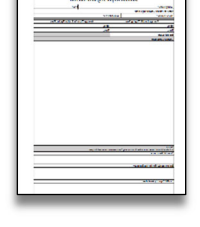

#### Financial Assurance Estimate Summary

#### • Facilities required to have financial assurance must attach this form

This Excel document must be completed by facilities that are required to have financial assurance. Permitted landfills, permitted transfer stations and large recycling or composting facilities (accepting more than 25 tons per day total, or more than 5 tons per day of material that would otherwise become special waste (such as offal or sludge) are required to submit an updated Financial Assurance Estimate Summary.

Download this form from the Solid Waste Bureau website, complete all required sections, save to your computer, and attach on the Documents tab. If financial assurance is required but you will not be including an update with the Annual Report, please provide an explanation and a projected date for the submittal of the updated financial assurance information on the **Annual Reporting Information** supplemental form. Financial assurance must be adjusted **annually** during the life of the facility and submitted to the Solid Waste Bureau throughout closure and post-closure care of the facility. Submit only the summary form with your Annual Report.

Note: Do not attach your full Financial Assurance documentation with your Annual Report.

Complete Financial Assurance documentation should be submitted to the Solid Waste Bureau separately by email at: <a href="mailto:swb.inbox@env.nm.gov">swb.inbox@env.nm.gov</a>

#### **Environmental Monitoring Summary**

• All landfills must submit this form

This one-page form must be completed by all landfills. Download this form from the Solid Waste Bureau website, complete all required sections, save to your computer, and attach on the Documents tab.

# Note: Do not attach your full Environmental Monitoring Reports with your Annual Report.

Environmental Monitoring Reports should be submitted throughout the year, in accordance with your landfill permit, to the Permit Section Manager of the Solid Waste Bureau at:

New Mexico Environment Department, Solid Waste Bureau, P.O. Box 5469, Santa Fe, NM 87502.

#### How to get to the Documents tab

| Facility       ID: LeviLementino@state.m.us       Log out       Advanced search         Search for:       D       Contains       [LFP-1837]       Search       Show all         Operator and Owners       Landfill Information       Material and Solid Waste       Recyclable Materials       Certified Operator       Documents         ID       LFP-1837         Facility         Facility         Name         Example Landfill         Facility         County Road 123         County Road 123         County Road 123         County Road 123         County Road 123         County Road 123         County Go Sette 112                                                                                                    | Details found: 1<br>Page 1 of 1<br>Contacts | Records Per Page::<br>20 V<br>Print Annual Report |
|----------------------------------------------------------------------------------------------------|---------------------------------------------|---------------------------------------------------|
| Search for:     ID     Contains     Landfill Information     Material and Solid Waste     Recyclable Materials     Certified Operator     Documents       ID     LFP- 1837     Generator and Owners     Landfill Information     Material and Solid Waste     Recyclable Materials     Certified Operator     Documents       ID     LFP- 1837     Eample Landfill       Facility       Facility       County Sonta Fe       Address     23 County Road 123       City     Santa Fe       State       MM       Zoomy Road 123       City     Santa Fe       State       MM       Zoomy Road 123       City     Santa Fe       State       MM       Zoomy Road 123       City       Contact       State       MM       Contact       State       LandBil       Contact                                                                                                    | Details found: 1<br>Page 1 of 1             | Records Per Page:<br>20 V<br>Print Annual Report  |
| Operator and Owners         Landfill Information         Material and Solid Waste         Recyclable Materials         Certified Operator         Documents         1           ID         LFP- 1837         Facility         Landfill         Facility         Landfill         Facility         Landfill         Facility         Landfill         Facility         Landfill         Facility         Santa Fe         Santa Fe         Sant                                                                                                    | Contacts                                    | Print Annual Report                               |
| Operator and Owners         Landhil Information         Material and Solid Waste         Recyclable Materials         Certified Operator         Documents (1)           ID         LFP- 1837         Facility         Example Landhil         Facility         Example Landhil         Facility <td< td=""><td>Contacts</td><td>Print Annual Report</td></td<> | Contacts                                    | Print Annual Report                               |
| ID         LFP-1837           Facility         Example Landfill           Facility         Landfill - permitted           County         Santa Fe           Address         123 County Road 123           City         Santa Fe           State         NM           Zip         67501           Contact         Santa Fe           Name         Jane Doe           Phone         EG6.565.5122                                                                                                    |                                             | Print Annual Report                               |
| Facility         Example Landfill           Facility         Landfill - permitted           County         Santa Fe           Address         123 County Road 123           City         Santa Fe           State         NM           Zip         87501           Contact         Sec 565           Name         Jane Doe                                                                                                    |                                             |                                                   |
| Facility<br>Type         Landfill - permitted           County         Santa Fe           Address         123 County Road 123           City         Santa Fe           State         NM           Zip         87501           Contact         Jane Doe           Deumon End E.65.5.1122                                                                                                    |                                             |                                                   |
| County         Santa Fe           Address         123 County Road 123           City         Santa Fe           State         NM           Zip         87501           Contact         Jane Doe           Phone         66.555.512                                                                                                    |                                             |                                                   |
| Address         123 County Road 123           City         Santa Fe           State         NM           Zip         87501           Contact         Jane Doe           Phone         605 555 - 5122                                                                                                    |                                             |                                                   |
| City         Santa Fe           State         NM           Zip         87501           Contact         Jane Doe           Phone         565.555.1122                                                                                                    |                                             |                                                   |
| State         NM           Zip         87501           Contact         Jane Doe           Phomo # 56: 55: 132                                                                                                    |                                             |                                                   |
| Zp 87501<br>Gontact Jane Doe                                                                                                    |                                             |                                                   |
| Contact<br>Name Doe 505.555.1122                                                                                                    |                                             |                                                   |
| Phone 505-555-1122                                                                                                    |                                             |                                                   |
| 11010 00000-1122                                                                                                    |                                             |                                                   |
| Ext. 11                                                                                                    |                                             |                                                   |
| Email manager@examplelandfill.org                                                                                                    |                                             |                                                   |
| Physical<br>Location 3 miles past Hwy 100 on County Road 123                                                                                                    |                                             |                                                   |
| Latitude 35.672                                                                                                    |                                             |                                                   |
| Longitude -105.9555                                                                                                    |                                             |                                                   |
| Status Open                                                                                                    |                                             |                                                   |
|                                                                                                    |                                             |                                                   |
| Submit Annual Report LFP- 1837                                                                                                    |                                             |                                                   |
|                                                                                                    |                                             |                                                   |
|                                                                                                    |                                             |                                                   |

From the Facility List, click on the **Documents** tab to attach the documents required for your facility.

#### How to attach a supplemental form on the Documents tab

|              |                     |                         |             |                        |             |         | Do       | cument          | S                |      |                             |                                            |        |
|--------------|---------------------|-------------------------|-------------|------------------------|-------------|---------|----------|-----------------|------------------|------|-----------------------------|--------------------------------------------|--------|
| Master       | table: [Facili      | ity]                    |             |                        |             |         |          |                 |                  |      |                             |                                            |        |
| SWB ID       | Facility Name       | Facility Type           | County      | Address                | City        | State   | Zip      | Contact<br>Name | Phone            | Ext. | Email                       | Physical Location                          | Status |
| LFP-<br>1837 | Example<br>Landfill | Landfill -<br>permitted | Santa<br>Fe | 123 County Road<br>123 | Santa<br>Fe | NM      | 87501    | Jane Doe        | 505-555-<br>1122 | 11   | manager@examplelandfill.org | 3 miles past Hwy 100 on County<br>Road 123 | Open   |
| Doci         | iments              |                         |             |                        | Back        | to Mast | er table | ID: melis       | sa.maggass       | Log  | out                         |                                            |        |
| Add          | new Dele            | te selected             |             | -                      |             |         |          |                 |                  |      |                             |                                            |        |
|              |                     |                         |             |                        |             |         | No re    | cords fou       | nd               |      |                             |                                            |        |
|              |                     |                         |             |                        |             |         |          |                 |                  |      |                             |                                            |        |
| _            |                     |                         | _           | _                      | _           | -       | -        | _               | _                | -    |                             |                                            | _      |

From the **Documents** tab, click the **Add New** button to attach a new form. Clicking the **Add New** button will bring up the screen below.

**Note**: you can only attach one form at a time, so repeat this process for each form you need to attach.

|             | Add new Document                                                                    |
|-------------|-------------------------------------------------------------------------------------|
| 1<br>2<br>3 | Back to list Description Please select Document Browse No file selected. Save Reset |

#### 1. Description

Use the drop down arrow to select which type of supplemental form you are attaching. The four types, described earlier in this section, are:

- Annual Reporting Information
- Landfill Capacity Worksheet
- Financial Assurance Estimate Summary
- Environmental Monitoring Summary

#### 2. Document

Use the **Browse...** button to search your own computer for the file you want to attach. When you have selected the file, the file name will appear to the right of the **Browse...** button. If you want to change which file you selected, click the **Browse...** button again and choose the correct file.

#### 3. Save/Reset

When you have selected the description and the document, click the **Save** button to attach the file. To erase the description and document, click **Reset**.

#### How to know if the form was saved to the database

|                                                              | Add new Document |
|--------------------------------------------------------------|------------------|
| Back to list                                                 | -1               |
| Description Please select Document Browse. No file selected. | 2                |
| Save Reset                                                   |                  |
| ★ - Required field                                           |                  |

After clicking the **Save** button, **1**. you will see this notification saying that the "Record was added." To return to the **Documents** tab, **2**. click the **Back to List** button.

|              |                     |                         |             |                        |             |                              | Do              | cument           | S                 |       |                             |                                            |        |
|--------------|---------------------|-------------------------|-------------|------------------------|-------------|------------------------------|-----------------|------------------|-------------------|-------|-----------------------------|--------------------------------------------|--------|
| Master t     | table: [Facili      | ty]                     |             |                        |             |                              |                 |                  |                   |       |                             |                                            |        |
| SWB ID       | Facility Name       | Facility Type           | County      | Address                | City        | State                        | Zip             | Contact<br>Name  | Phone             | Ext.  | Email                       | Physical Location                          | Status |
| LFP-<br>1837 | Example<br>Landfill | Landfill -<br>permitted | Santa<br>Fe | 123 County Road<br>123 | Santa<br>Fe | NM                           | 87501           | Jane Doe         | 505-555-<br>1122  | 11    | manager@examplelandfill.org | 3 miles past Hwy 100 on County<br>Road 123 | Open   |
| Docu<br>Add  | iments<br>new Dele  | te selected             |             |                        | Back        | to Mast                      | ter table       | ID: melis        | sa.maggass        | Log   | out                         |                                            |        |
| Edit         |                     | Description             | Informatio  | n                      | [           | DOCUI<br>ខ្លាំ <sub>An</sub> | MENT<br>nual Re | porting Informat | tion - Fillable F | DF.pc | df (13254 bytes)            |                                            |        |
|              |                     |                         |             |                        |             |                              |                 |                  |                   |       |                             |                                            |        |
|              | 1                   | 2                       |             |                        |             |                              |                 |                  |                   |       |                             |                                            |        |

#### How to delete supplemental forms from the Documents tab

If you need to delete supplemental forms from the **Documents** tab, **1**. Select the supplemental form you want to delete by checking the box next to the form description, and **2**. Click the **Delete Selected** button. After clicking the button, you'll be asked "Do you really want to delete these records?" Click **Ok** to delete the selected supplemental form or click **Cancel** if you do not want to delete the form.

#### How to edit a supplemental form on the Documents tab

|               |                     |                         |             |                        |             |         | Do        | cument           | S                |      |                             |                                            |        |
|---------------|---------------------|-------------------------|-------------|------------------------|-------------|---------|-----------|------------------|------------------|------|-----------------------------|--------------------------------------------|--------|
| Master t      | table: [Facili      | ty]                     |             |                        |             |         |           |                  |                  |      |                             |                                            |        |
| SWB ID        | Facility Name       | Facility Type           | County      | Address                | City        | State   | Zip       | Contact<br>Name  | Phone            | Ext. | Email                       | Physical Location                          | Status |
| LFP-<br>1837  | Example<br>Landfill | Landfill -<br>permitted | Santa<br>Fe | 123 County Road<br>123 | Santa<br>Fe | NM      | 87501     | Jane Doe         | 505-555-<br>1122 | 11   | manager@examplelandfill.org | 3 miles past Hwy 100 on County<br>Road 123 | Open   |
| Docu<br>Add r | iments<br>new Dele  | le selected             |             |                        | Back        | to Mast | ter table | ID: melis        | sa.maggass       | Log  | out                         |                                            |        |
|               | Ū                   | Description             |             |                        |             | DOCU    | MENT      |                  |                  |      |                             |                                            |        |
| Edit          |                     | Annual Reporting        | Informatio  | n                      | [           | 8 An    | nual Re   | porting Informat | ion - Fillable P | DF.p | df (13254 bytes)            |                                            |        |
|               |                     |                         |             |                        |             |         |           |                  |                  |      |                             |                                            |        |
|               |                     |                         |             |                        |             | _       | _         |                  |                  | _    |                             |                                            |        |
| 1             |                     |                         |             |                        |             |         |           |                  |                  |      |                             |                                            |        |

To make changes to a supplemental form that you have attached, **1**. click the **Edit** button in the row you wish to edit. This will take you to a page to choose a different description or attach a different document. When you have completed your edits, click the **Save** button at the bottom of the page. Then click **Back to List** to return to the **Documents** tab.

### How to return to the Facility List

|               |                     |                         |             |                        |             |        | Do       | cument           | S                |       |                             |                                            |        |
|---------------|---------------------|-------------------------|-------------|------------------------|-------------|--------|----------|------------------|------------------|-------|-----------------------------|--------------------------------------------|--------|
| Master t      | able: [Facili       | ty]                     |             |                        |             |        |          |                  |                  |       |                             |                                            |        |
| SWB ID        | Facility Name       | Facility Type           | County      | Address                | City        | State  | Zip      | Contact<br>Name  | Phone            | Ext.  | Email                       | Physical Location                          | Status |
| LFP-<br>1837  | Example<br>Landfill | Landfill -<br>permitted | Santa<br>Fe | 123 County Road<br>123 | Santa<br>Fe | NM     | 87501    | Jane Doe         | 505-555-<br>1122 | 11    | manager@examplelandfill.org | 3 miles past Hwy 100 on County<br>Road 123 | Open   |
| Docu<br>Add r | ments<br>ww Delet   | le selected             |             |                        | Back        | to Mas | er table | ID: melis        | sa.maggass       | Log   | but                         |                                            |        |
| 2             | ū                   | Description             |             |                        | 1           | DOCU   | MENT     |                  |                  |       |                             |                                            |        |
| Edit          |                     | Annual Reporting        | Informatio  | n                      | 6           | B An   | nual Rej | porting Informat | ion - Fillable P | DF.pd | If (13254 bytes)            |                                            |        |
|               |                     |                         |             |                        |             |        |          |                  |                  |       |                             |                                            |        |
|               |                     |                         |             |                        |             |        | ſ        | 1                |                  |       |                             |                                            |        |

To return to the Facility List after you have finished attaching supplemental forms, **1**. click the **Back to Master Table** button.

### 7. Contacts

This tab is available to all facilities and its use is optional. Contact information for additional Annual Report users may be added under this tab so that these individuals will be able to register with NMED for access to the Annual Report database.

**Note**: Not listing a contact may cause issues with accessing the Annual Report database if that person is trying to submit the annual report.

By entering contact information here, facilities are authorizing these individuals to access, enter data, and submit the Annual Report by using the authorized user's username and password or by registering separately for access.

A facility may add any individual they choose to authorize to access the Annual Report. Once new users are added, those individuals may register for database access as described in **Appendix A**.

#### How to get to the Contacts tab

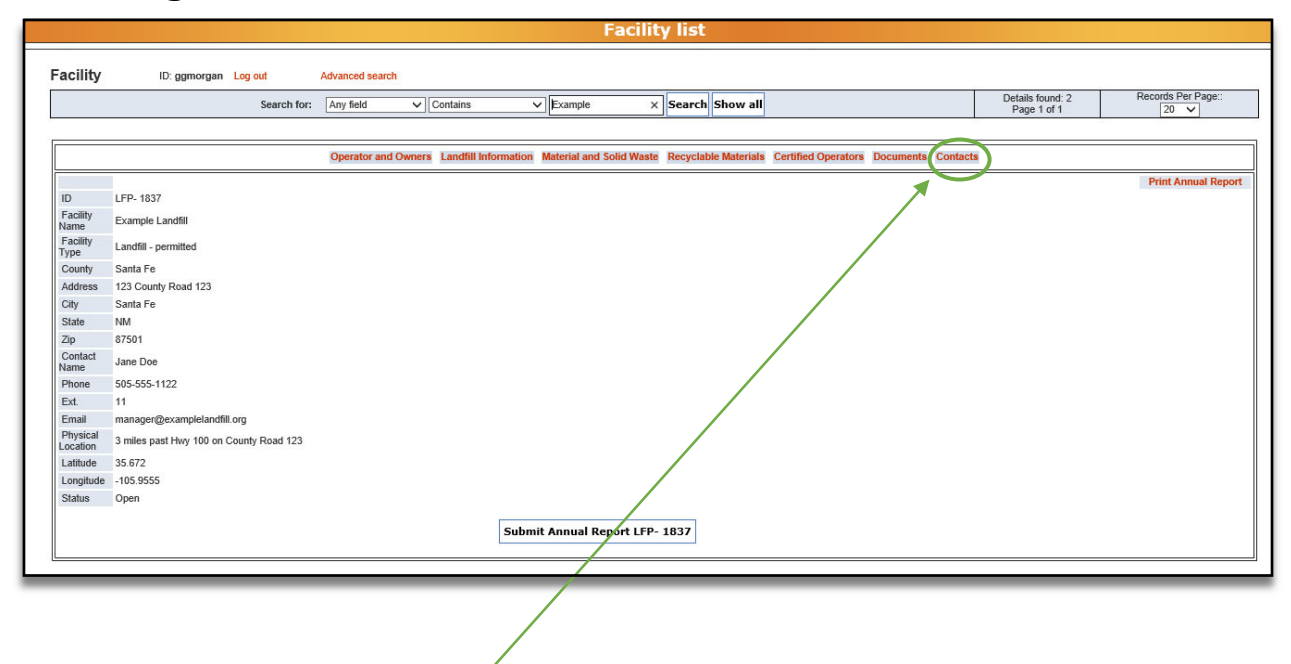

From the Facility List, click the **Contacts** tab to enter your information.

### How to add information to the Contacts tab

|                |                     | Contacts                |          |                 |                        |             |        |                |                  |      |                             |                                            |          |           |       |        |                |
|----------------|---------------------|-------------------------|----------|-----------------|------------------------|-------------|--------|----------------|------------------|------|-----------------------------|--------------------------------------------|----------|-----------|-------|--------|----------------|
| laster ta      | ble: [Facility      | /]                      |          |                 |                        |             |        |                |                  |      |                             |                                            |          |           |       |        |                |
| SWB ID         | Facility Name       | Facility Type           | COUNTY   | Contact<br>Name | Address                | City        | State  | Zip            | Phone            | Ext. | Email                       | Physical Location                          | Latitude | Longitude | Notes | Status | Annual<br>Rpt. |
| LFP-<br>1837   | Example<br>Landfill | Landfill -<br>permitted | Santa Fe | Jane Doe        | 123 County Road<br>123 | Santa<br>Fe | NM     | 87501          | 505-555-<br>1122 | 11   | manager@examplelandfill.org | 3 miles past Hwy 100 on County<br>Road 123 | 35.67    | -105.96   |       | Open   |                |
| Conta<br>Add r | cts<br>iew Dele     | te selected             |          | 1               | Back to Master table   | ID: g       | gmorga | an Lo <u>c</u> | ) out            |      |                             |                                            |          |           |       |        |                |
|                |                     |                         |          |                 |                        |             |        | N              | lo records       | ; fo | und                         |                                            |          |           |       |        |                |
|                |                     |                         |          |                 |                        |             |        |                |                  |      |                             |                                            |          |           |       |        |                |

From the **Contacts** tab, click the **Add new** button to enter new information. Clicking the **Add new** button will bring up the screen below.

**Note:** when entering new contacts for your facility, a separate entry is required for each person authorized to enter or edit Annual Report data.

|                       |           | Add Contact |
|-----------------------|-----------|-------------|
|                       |           |             |
| Contacts, Add new red | cord      |             |
| Back to list          |           |             |
| Year 2019             |           |             |
| Role Reporter         |           |             |
| Name                  |           |             |
| Phone (999-9          | 999-9999) |             |
| Email                 |           |             |
| Save Res              | et        |             |
| oure nest             |           |             |
|                       |           |             |
| X - Required field    |           |             |

#### 1.<u>Name</u>

Enter the full name of the individual you wish to add as an authorized user of the Annual Report database.

#### 2. <u>Phone</u>

Enter a number at the facility the individual can be reached at (not a personal number).

#### <u>3. Email</u>

Enter the email address associated with this individual for the facility (not a personal email).

#### 4. Save/Reset

When you have entered all the information for the individual, click **Save** to save the information, or click **Reset** to delete your entry.

### How to know if the information was saved to the database

|                        |                       |    |  | Add Contacts |
|------------------------|-----------------------|----|--|--------------|
| Cont<br>«« Rer<br>Back | tacts, Add new record | -1 |  |              |
| Year                   | 2018                  | 2  |  |              |
| Role                   | Reporter              |    |  |              |
| Name                   |                       |    |  |              |
| Phone                  | (999-999-9999)        |    |  |              |
| Email                  |                       | ]  |  |              |
| <mark>*</mark> - Re    | Save Reset            |    |  |              |

After clicking the **Save** button, you will see 1. "Record was Added." To return to the **Contacts** tab, 2. Click the **Back to List** button.

Click **Add New** to enter information for each additional authorized user.

### How to delete information from the Contacts tab

| SWB ID       | Facility Name       | Facility Type           | COUNTY   | Contact<br>Name  | Address                | City             | State | Zip   | Phone            | Ext.             | Email                       | Physical Location                          | Latitude | Longitude | Notes | Status | Annua<br>Rpt. |
|--------------|---------------------|-------------------------|----------|------------------|------------------------|------------------|-------|-------|------------------|------------------|-----------------------------|--------------------------------------------|----------|-----------|-------|--------|---------------|
| LFP-<br>1837 | Example<br>Landfill | Landfill -<br>permitted | Santa Fe | Jane Doe         | 123 County Road<br>123 | Santa<br>Fe      | NM    | 87501 | 505-555-<br>1122 | 11               | manager@examplelandfill.org | 3 miles past Hwy 100 on County<br>Road 123 | 35.67    | -105.96   |       | Open   | C             |
| Add          | new Dele            | ete selected            |          | Role             | Na                     | пе               |       |       |                  | Phone            | 1                           | Email                                      |          |           |       |        |               |
| Add          | new Dek             | ete selected            |          | Role             | Na                     | ne               |       |       |                  | Phone            |                             | Email                                      |          |           |       |        |               |
| Add [        | new Dele            | Ver selected Year       |          | Role<br>Reporter | Na<br>Jan              | ne<br>e Operator |       |       |                  | Phone<br>(575) 5 | 55-7777                     | Email<br>Jane.Operator@facility.com        |          |           |       |        |               |

If you need to delete information from the **Contacts** tab, 1. Select the information you want to delete by checking the box next to the Year, and 2. Click the **Delete Selected** button. After clicking the button, you'll be asked "Do you really want to delete these records?" Click **Ok** to delete the selected information or click **Cancel** if you do not wish to delete selected information.

### How to edit information from the Contacts tab

| SWB ID       | Facility Name       | Facility Type           | COUNTY   | Contact<br>Name | Address               | City           | State | Zip   | Phone            | Ext.  | Email                       | Physical Location                          | Latitude | Longitude | Notes | Status | Annual<br>Rpt. |
|--------------|---------------------|-------------------------|----------|-----------------|-----------------------|----------------|-------|-------|------------------|-------|-----------------------------|--------------------------------------------|----------|-----------|-------|--------|----------------|
| LFP-<br>1837 | Example<br>Landfill | Landfill -<br>permitted | Santa Fe | Jane Doe        | 123 County Roa<br>123 | id Santa<br>Fe | NM    | 87501 | 505-555-<br>1122 | 11    | manager@examplelandfill.org | 3 miles past Hwy 100 on County<br>Road 123 | 35.67    | -105.96   |       | Open   |                |
| Add          |                     |                         |          |                 |                       |                |       |       |                  |       |                             |                                            |          |           |       |        |                |
| Add          | ł                   | Tear                    |          | Role            |                       | Name           |       |       |                  | Phone | 3                           | Email                                      |          |           |       |        |                |

To edit an existing row of information, 1. Click the **Edit** button in the row you wish to edit. It will take you to a page to edit your information. When you have completed you edits, click **Save** at the bottom of the page. Then click **Back to List** to return to the **Contacts** tab.

### How to return to the Facility List

| SWBID        | Facility Name       | Facility Type           | COUNTY   | Contact<br>Name | Address                | City        | State | Zip  | Phone            | Ext.    | Email                       | Physical Location                        | Latitude | Longitude | Notes | Status | Annu<br>Rpt. |
|--------------|---------------------|-------------------------|----------|-----------------|------------------------|-------------|-------|------|------------------|---------|-----------------------------|------------------------------------------|----------|-----------|-------|--------|--------------|
| LFP-<br>1837 | Example<br>Landfill | Landfill -<br>permitted | Santa Fe | Jane Doe        | 123 County Road<br>123 | Santa<br>Fe | NM    | 8750 | 505-555-<br>1122 | 11      | manager@examplelandfill.org | 3 miles past Hwy 100 on Coun<br>Road 123 | ty 35.67 | -105.96   |       | Open   |              |
| Edi          | it                  | 201                     | 8        | Reporter        | Joh                    | h Operator  |       |      |                  | (575) 7 | 77-5555                     | John.Operator@Facility                   | .com     |           |       |        |              |
|              |                     | 76                      |          |                 |                        | +           |       |      |                  |         |                             |                                          |          |           |       |        |              |
|              |                     |                         |          |                 |                        |             |       |      |                  |         |                             |                                          |          |           |       |        |              |

When you have finished entering Contact information and want to return to the Facility List, 1. Click the **Back to Master Table** button.

### 8. Submitting the Annual Report

After you have input and saved the facility data for the reporting year into all the required tabs and you have attached all required supplemental forms, you are ready to submit your Annual Report.

|                      |                                         |                    |                         | Facilit                  | y list               |                     |                  |                                 |                            |
|----------------------|-----------------------------------------|--------------------|-------------------------|--------------------------|----------------------|---------------------|------------------|---------------------------------|----------------------------|
| Facility             | ID: Levi.Lementino@state.nm.us          | Log out A          | Advanced search         |                          |                      |                     |                  |                                 |                            |
|                      | Search for:                             | ID v               | Contains                | ✓ LFP- 1837              | Search Show all      |                     |                  | Details found: 1<br>Page 1 of 1 | Records Per Page::<br>20 V |
|                      |                                         |                    |                         |                          |                      |                     |                  |                                 |                            |
|                      |                                         | Operator and Owner | rs Landfill Information | Material and Solid Waste | Recyclable Materials | Certified Operators | Documents Contac | ts                              |                            |
| ID                   | LFP- 1837                               |                    |                         |                          |                      |                     |                  |                                 | Print Annual Report        |
| Facility<br>Name     | Example Landfill                        |                    |                         |                          |                      |                     |                  |                                 |                            |
| Facility<br>Type     | Landfill - permitted                    |                    |                         |                          |                      |                     |                  |                                 |                            |
| County               | Santa Fe                                |                    |                         |                          |                      |                     |                  |                                 |                            |
| Address              | 123 County Road 123                     |                    |                         |                          |                      |                     |                  |                                 |                            |
| City                 | Santa Fe                                |                    |                         |                          |                      |                     |                  |                                 |                            |
| State                | NM                                      |                    |                         |                          |                      |                     |                  |                                 |                            |
| Zip                  | 87501                                   |                    |                         |                          |                      |                     |                  |                                 |                            |
| Contact<br>Name      | Jane Doe                                |                    |                         |                          |                      |                     |                  |                                 |                            |
| Phone                | 505-555-1122                            |                    |                         |                          |                      |                     |                  |                                 |                            |
| Ext.                 | 11                                      |                    |                         |                          |                      |                     |                  |                                 |                            |
| Email                | manager@examplelandfill.org             |                    |                         |                          |                      |                     |                  |                                 |                            |
| Physical<br>Location | 3 miles past Hwy 100 on County Road 123 |                    |                         |                          |                      |                     |                  |                                 |                            |
| Latitude             | 35.672                                  |                    |                         |                          |                      |                     |                  |                                 |                            |
| Longitude            | -105.9555                               |                    |                         |                          |                      |                     |                  |                                 |                            |
| Status               | Open                                    |                    |                         |                          |                      |                     |                  |                                 |                            |
|                      |                                         |                    | Subn                    | nit Annual Report LFP-   | 1837                 |                     |                  |                                 |                            |
|                      |                                         |                    |                         |                          |                      |                     |                  |                                 |                            |
|                      |                                         |                    |                         |                          |                      |                     |                  |                                 |                            |
|                      |                                         |                    |                         |                          |                      |                     |                  |                                 |                            |
|                      |                                         |                    |                         |                          |                      |                     |                  |                                 |                            |

To submit the Annual Report, click the **Submit Annual Report** button directly below that facility's information on the Facility List view.

**Note**: Your Annual Report is not submitted until you press the **Submit Annual Report** button. You will receive a confirmation email after the Annual Report was successfully submitted.

#### How to know the Annual Report has been submitted

| ionity               | 0.0 × 14               | -                |             |                 |                    |               |               | 1                   | Details found: 1 | Records Per P | age:: |
|----------------------|------------------------|------------------|-------------|-----------------|--------------------|---------------|---------------|---------------------|------------------|---------------|-------|
|                      | Search for:            | Any field        | Contai      | ns              | → Example landfil  | Sear          | h Show al     |                     | Page 1 of 1      | 20 🗸          |       |
|                      |                        | Operator and O   | wners Landf | ill Information | Material and Solid | Waste Recycla | ble Materials | Certified Operators | Documents        |               |       |
| >                    |                        |                  |             |                 |                    |               |               |                     |                  | Print Annual  | Repo  |
| ID                   | LFP- 1837              |                  |             |                 |                    |               |               |                     |                  |               |       |
| Facility<br>Name     | Example Landfill       |                  |             |                 |                    |               |               |                     |                  |               |       |
| Facility<br>Type     | Landfill - permitted   |                  |             |                 |                    |               |               |                     |                  |               |       |
| County               | Santa Fe               |                  |             |                 |                    |               |               |                     |                  |               |       |
| Address              | 123 County Road 123    |                  |             |                 |                    |               |               |                     |                  |               |       |
| City                 | Santa Fe               |                  |             |                 |                    |               |               |                     |                  |               |       |
| State                | NM                     |                  |             |                 |                    |               |               |                     |                  |               |       |
| Zip                  | 87501                  |                  |             |                 |                    |               |               |                     |                  |               |       |
| Contact<br>Name      | Jane Doe               |                  |             |                 |                    |               |               |                     |                  |               |       |
| Phone                | 505-555-1122           |                  |             |                 |                    |               |               |                     |                  |               |       |
| Ext.                 | 11                     |                  |             |                 |                    |               |               |                     |                  |               |       |
| Email                | manager@exampleland    | dfill.org        |             |                 |                    |               |               |                     |                  |               |       |
| Physical<br>Location | 3 miles past Hwy 100 o | n County Road 12 | 3           |                 |                    |               |               |                     |                  |               |       |
| Latitude             | 35.672                 |                  |             |                 |                    |               |               |                     |                  |               |       |
| Longitude            | -105.9555              |                  |             |                 |                    |               |               |                     |                  |               |       |
| Status               | Open                   |                  |             |                 |                    |               |               |                     |                  |               |       |

When the Annual Report has been successfully submitted, **1**. a "Submitted and Locked" notification will appear.

| cility              |                        |                 |                       | ID: melissa.maggass         | Log out        | Advanced s    | learch              | Details for a first | Posorda Par Paga:  |
|---------------------|------------------------|-----------------|-----------------------|-----------------------------|----------------|---------------|---------------------|---------------------|--------------------|
|                     | Search for:            | Any field       | ✓ Contains            | ✓ Example landfill          | × Searc        | h Show all    |                     | Page 1 of 1         | 20 V               |
|                     |                        | Operator and O  | wners Landfill Inform | nation Material and Solid V | Vaste Recyclal | ole Materials | Certified Operators | Documents           |                    |
| >                   |                        |                 |                       |                             |                |               |                     |                     | Print Annual Repor |
| D                   | LFP- 1837              |                 |                       |                             |                |               |                     |                     |                    |
| Facility<br>lame    | Example Landfill       |                 |                       |                             |                |               |                     |                     | T                  |
| Facility<br>ype     | Landfill - permitted   |                 |                       |                             |                |               |                     |                     |                    |
| County              | Santa Fe               |                 |                       |                             |                |               |                     |                     | 1                  |
| Address             | 123 County Road 123    |                 |                       |                             |                |               |                     |                     |                    |
| City                | Santa Fe               |                 |                       |                             |                |               |                     |                     |                    |
| State               | NM                     |                 |                       |                             |                |               |                     |                     | 1                  |
| Zip                 | 87501                  |                 |                       |                             |                |               |                     |                     |                    |
| Contact<br>lame     | Jane Doe               |                 |                       |                             | 1              |               |                     |                     |                    |
| Phone               | 505-555-1122           |                 |                       |                             | 1.4            |               |                     |                     |                    |
| Ext.                | 11                     |                 |                       |                             | _              | ·             |                     |                     |                    |
| Email               | manager@exampleland    | dfill.org       |                       |                             |                |               |                     |                     |                    |
| Physical<br>ocation | 3 miles past Hwy 100 o | n County Road 1 | 23                    |                             |                |               |                     |                     |                    |
| Latitude            | 35.672                 |                 |                       |                             |                |               |                     |                     |                    |
| Longitude           | -105.9555              |                 |                       |                             |                |               |                     |                     |                    |
| Status              | Open                   |                 |                       |                             |                |               |                     |                     | 1                  |
|                     |                        |                 |                       | Submitted a                 | nd locked      |               |                     |                     |                    |

#### How to print and save the Annual Report for facility records

After submitting the Annual Report, you need to print and/or save the Annual Report for your facility's records. To print the report, **1**. click the **Print Annual Report** button. Clicking this button opens a new tab in your internet browser with all the content for the Annual Report on a single webpage (pictured below).

| No.                                                                                                    | New Mexico Environment Department Solid Waste Bureau Facility Annual Report |                         |                        |                        |             |       |       |                                 |                  |      |                               |                             |                                     |          |        |
|----------------------------------------------------------------------------------------------------|-----------------------------------------------------------------------------|-------------------------|------------------------|------------------------|-------------|-------|-------|---------------------------------|------------------|------|-------------------------------|-----------------------------|-------------------------------------|----------|--------|
| FACILIT                                                                                                    | Y<br>Facility                                                               |                         |                        |                        |             |       |       |                                 |                  | -    |                               |                             | <b></b>                             |          |        |
| ID                                                                                                    | Name                                                                        | Facility Type           | County                 | Address                | City        | State | Zip   | Contact                         | Phone            | Ext. | Email                         |                             | Phys. Location                      |          | Status |
| LFP-<br>1837                                                                                                    | Example<br>Landfill                                                         | Landfill -<br>permitted | Santa<br>Fe            | 123 County<br>Road 123 | Santa<br>Fe | NM    | 87501 | Jane<br>Doe                     | 505-555-<br>1122 | 11   | manager@exan                  | nplelandfill.org            | 3 miles past Hwy<br>County Road 123 | 100 on   | Open   |
| FACILITY OPERATOR           Name Address City State Zip           FACILITY OWNER           Harma Address City State Zip           LAND OWNER |                                                                             |                         |                        |                        |             |       |       |                                 |                  |      |                               |                             |                                     |          |        |
| LANDFILL CAPACITY MONITORING                                                                                                    |                                                                             |                         |                        |                        |             |       |       |                                 |                  |      |                               |                             |                                     |          |        |
| Capacit<br>Used (c                                                                                                    | y Capa<br>Rema<br>y yd)                                                     | city<br>iining (cu      | Remainin<br>Life (yrs) | disposal               | for futur   | e     | rec   | ages in o<br>ducing life<br>pre | 25% or           | fo   | otal acres used<br>r disposal | Intermediate<br>cover acres | Area<br>seeded<br>acres             | with fin | al     |

From this webpage, follow your internet browser's instructions to print a copy of the report. Additionally, **the Solid Waste Bureau recommends that from this webpage you save the Annual Report as a PDF** to your electronic files for your facility records.

### 9. Troubleshooting

| Problem:                                      | Try this:                                                  |
|-----------------------------------------------|------------------------------------------------------------|
| Data is not saved                             | Use the <b>Back to Master Table</b> or <b>Back to list</b> |
|                                               | buttons, not your browser's back button.                   |
|                                               | Click the <b>Save</b> button (at the bottom of the         |
|                                               | page) before leaving the page.                             |
| A facility you sent material to is not on the | If the facility was in New Mexico: Choose                  |
| "Sent to Facility" dropdown list              | "OTHER-INSTATE" and then list the facility's               |
|                                               | name on the Annual Reporting Information                   |
|                                               | form (supplemental form; attach on the                     |
|                                               | Documents tab).                                            |
|                                               | If the facility was not in New Mexico: Choose              |
|                                               | "OTHER OUT-OF-STATE."                                      |
| You sent one type of material to more than    | Click Add New to enter the amount of                       |
| one facility                                  | material you sent to one facility, and then                |
|                                               | click Add New again to enter the amount of                 |
|                                               | material you sent to another facility.                     |
| Your data is not in tons                      | Use the conversion factor table in Appendix                |
|                                               | D: Conversion Factors of these Instructions                |
|                                               | to find a conversion factor for your material              |
|                                               | and convert the amount into tons.                          |
| Checkbox cannot be checked/unchecked          | Click on the <b>Check</b> or <b>Uncheck</b> button to the  |
|                                               | left of the checkbox, not the checkbox itself.             |
|                                               |                                                            |
| Check or Uncheck button does not work         | Use Microsoft Edge instead of other internet               |
|                                               | browsers.                                                  |
| No Records Found                              | On Material and Solid Waste or Recyclable                  |
| *Partial amounts of material staying on site  | Materials tabs, click Add New button (on the               |
|                                               | left side) to add data.                                    |
|                                               | On <b>Documents</b> tab, click <b>Add New</b> button (on   |
|                                               | the left side) to attach a supplemental form.              |
|                                               |                                                            |

| Problems Attaching Supplemental Forms | <ul> <li>Please attach only these four supplemental forms:</li> <li>1. Annual Reporting Information</li> <li>2. Landfill Capacity Worksheet</li> <li>3. Financial Assurance Estimate Summary (the Excel file only, not the full reports)</li> <li>4. Environmental Monitoring Summary (the 1-page summary only, not the full reports)</li> <li>The supplemental forms are available at: <a href="https://www.env.nm.gov/forms/">https://www.env.nm.gov/forms/</a></li> <li>Click on the Solid Waste Bureau drop-down tab on the "All Application Forms and Guidance" page then the "Annual Reporting" drop-down tab to locate the available at the supplemental forms.</li> </ul> |
|---------------------------------------|----------------------------------------------------------------------------------------------------|
|                                       | supplemental forms.                                                                                                    |
| Other problems                        | Use Microsoft Edge instead of other internet browsers.                                                                                                    |

| Questions about:                        | Contact:                                                               |
|-----------------------------------------|------------------------------------------------------------------------|
| Annual Report System                    | Levi Lementino:                                                        |
| (registration, login, or problems with  | Levi.Lementino@env.nm.gov                                              |
| database functionality)                 | (505) 827-0197                                                         |
| Certified Operators                     | Bill Schueler:<br><u>William.Schueler@env.nm.gov</u><br>(505) 827-0197 |
|                                         | Permit Section:                                                        |
| Environmental Monitoring and Financial  | William.Schueler@env.nm.gov                                            |
| Assurance                               | (505) 827-0197                                                         |
| Other Questions about the Annual Report | Outreach Section<br><u>swb.inbox@env.nm.gov</u><br>(505) 827-0197      |
|                                         | Sonia Suazo:                                                           |
|                                         | Sonia.Suazo1@env.nm.gov                                                |
|                                         | Levi Lementino:                                                        |
|                                         | Levi.Lementino@env.nm.gov                                              |
|                                         |                                                                        |

### Appendices

Appendix A. How to Register and Log in to the SWB Annual Report Database

Appendix B. Material and Solid Waste (Types and Definitions)

Appendix C. Recyclable Materials (Types and Definitions)

Appendix D. Conversion Factors

# Appendix A: How to Register and Login to SWB Annual Report Database

Follow the instructions in this appendix for how to register as a User of the SWB Annual Report Database through the Environment Department's Secure Extranet Portal (SEP). Once registered as a User, you can login to the Annual Report Database to complete your online SWB Annual Report.

### Appendix A: How to Register and Log in to the SWB Annual Report Database

- 1) Go to <a href="https://sep.net.env.nm.gov/sep/login-form">https://sep.net.env.nm.gov/sep/login-form</a> .
- 2) If you have previously registered for access to NMED databases, enter you User ID and password. If not, to register for the SWB Annual Report Database within NMED's Secure Extranet Portal (SEP), click on the link that says Click here to register for an NMED application.

| New Mexico<br>ENVIRONMENT                                                                                                    | Secure Extranet Portal (SEP)                                                                                                    |
|----------------------------------------------------------------------------------------------------|----------------------------------------------------------------------------------------------------|
| Department                                                                                                    |                                                                                                    |
| Register                                                                                                    |                                                                                                    |
| Please Log In                                                                                                    |                                                                                                    |
| User ID:                                                                                                    |                                                                                                    |
| Password:                                                                                                    | Forgot your password?                                                                                                    |
|                                                                                                    | Login Reset                                                                                                    |
| NOTICE: Access to the New Mexico Environment Depar<br>personnel only. Any unauthorized access is in violation of<br>AUTHORIZED. | Secure Site<br>tment (NMED) Secure Extranet Portal (SEP) is restricted to authorized<br>of federal and/or state laws. DO NOT PROCEED IF YOU ARE NOT |
| WARNING: Any use or activity may be monitored. Files<br>manipulated may also be monitored.                                      | s and other information created, stored, transferred or otherwise                                                                                   |
| Registration is required. Click here to register for an NM                                                                      | IED application.                                                                                                    |
|                                                                                                    | Released 10-03-2016                                                                                                    |
|                                                                                                    |                                                                                                    |

- 3) Fill in your email address twice. Use the email address the Solid Waste Bureau has on file as the contact email for your facility. This will allow you to access the information for your facility.
- 4) Enter the Captcha code.
- 5) Click Submit.

**NOTE:** Check email after submitting. You are not registered till you fill out user profile from link sent to your email.

| Hew Mexico<br>ENVIRONMENT                                                                                                    | NMED Registration Request                                                                                                    |
|----------------------------------------------------------------------------------------------------|----------------------------------------------------------------------------------------------------|
| Department                                                                                                    |                                                                                                    |
| Login                                                                                                    |                                                                                                    |
| Register for an NMED Application         Please provide your email address below so that we may sen         Your Email Address:         3         Onfirm Email Address:         Gonfirm Email Address:         4         Enter code on the right:         5         NOTICE: Access to the New Mexico Environment Department personnel only. Any unauthorized access is in violation of fed AUTHORIZED.         WARNING: Any use or activity may be monitored. Files and manipulated may also be monitored. | d you a link to begin the registration process.<br>isabel tapanes@state.nm.us<br>isabel.tapanes@state.nm.us<br>Y4*g<br>Y4*g<br>Submit<br>t (NMED) Secure Extranet Portal (SEP) is restricted to authorized<br>leral and/or state laws. <i>DO NOT PROCEED IF YOU ARE NOT</i><br>other information created, stored, transferred or otherwise |
|                                                                                                    | Released 10-03-2016                                                                                                    |
|                                                                                                    |                                                                                                    |

#### You will receive the confirmation screen below:

|                   | Moxico<br>RONMENT                                                                                 | SEP Registration Request                                                         |
|-------------------|---------------------------------------------------------------------------------------------------|----------------------------------------------------------------------------------|
|                   | Department                                                                                        |                                                                                  |
| SEP Application R | egistration Request                                                                               | Submitted                                                                        |
|                   | Thank you for your request. Y<br>notification soon with a link to<br>contact NMED if you experien | You should receive an email<br>o the registration page. Please<br>Ice a problem. |
|                   |                                                                                                   |                                                                                  |

Appendix A: How to Register and Log in to the SWB Annual Report Database

- 6) Open your email and retrieve the SEP Registration Link.
- 7) Click on the link to take you to the User Profile page

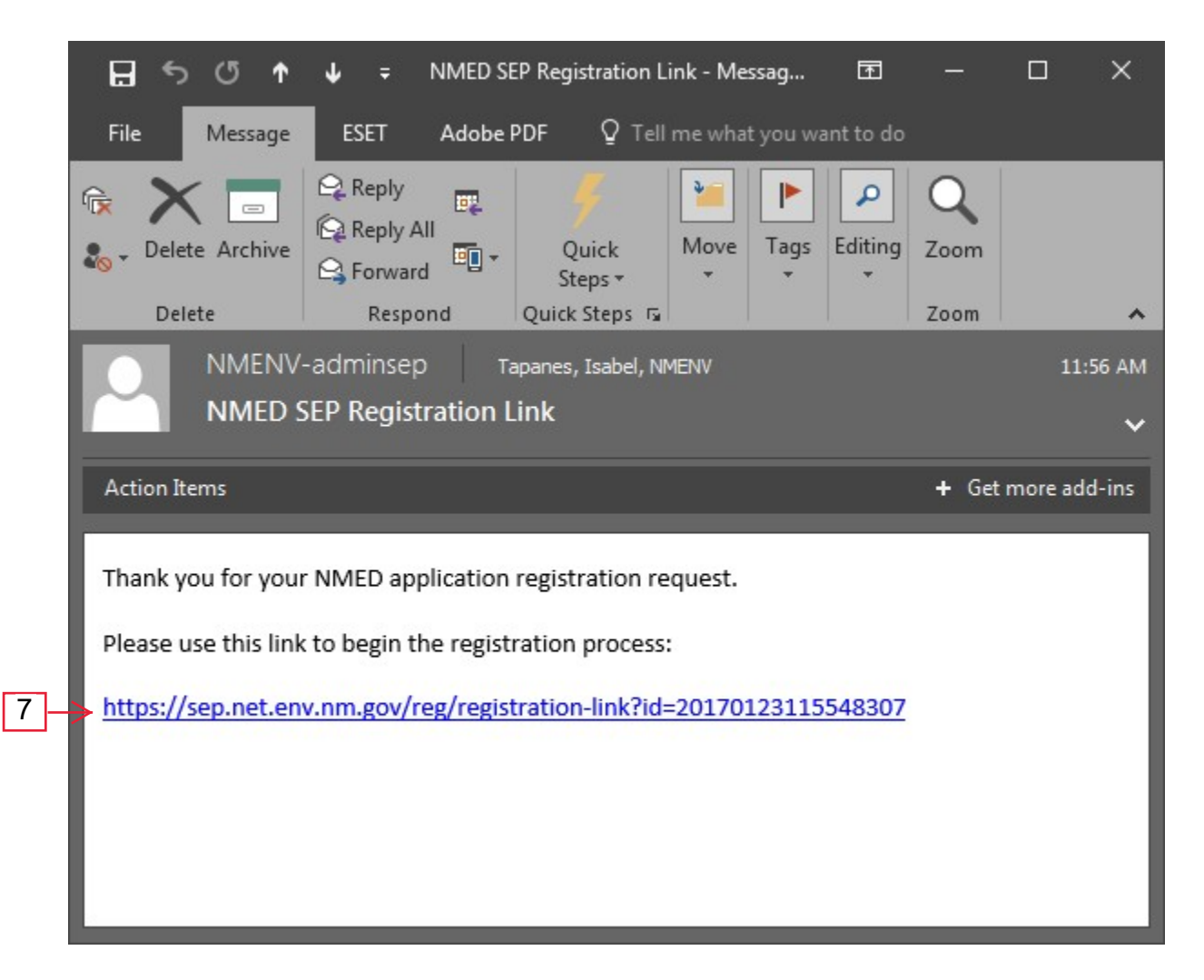

8) Fill in the fields.

9) Create a User ID in the following format: firstname.lastname

10)Click Create User Profile

| Department     Please enter your profile information.   Please complete the following user profile to begin registration for an NMED application.   First Name:   M.L.:   Last Name:   Title:   Tapanes   Organization/Company:   Department:   Corganization/Company:   Department:   M.L.:   Department:   M.L.:   Department:   Corganization/Company:   Department:   Full-time Employee   Street Address 2: 1190 S St Francis Dr  Street Address 2: 129 Code: State 21P Code: State 21P Code: State 21P Code: State 21P Code: State 21P Code: State 21P Code: State 21P Code: State 21P Code: State 21P Code: State State 21P Code: State 21P Code: State 21P Code: State 21P Code: State 21P Code: State 21P Code: State 21P Code: State 21P Code: State 21P Code: State 21P Code: State 21P Code: State 22P OBI1 Ext: Department: Confirm Email Address: Isabel tapanes@state nm.us Choose a User ID: Isabel tapanes Create User Purplic                                                                              | En                                         | New Mexi<br>VIRONN | ee<br>IENT                         | Application                 | Registration - New User F            |
|----------------------------------------------------------------------------------------------------|--------------------------------------------|--------------------|------------------------------------|-----------------------------|--------------------------------------|
| Please enter your profile information.         Please complete the following user profile to begin registration for an NMED application.         Isabel       M.I.:       Last Name:*       Title:*         Isabel       Department:       Computer Specialist       Imployment:*         Organization/Company:*       Department:       Employment:*       Full-time Employee Imployee         Street Address:*       Street Address 2:       Imployment:*       Full-time Employee         City:*       State       ZIP Code:*       87501         Primary telephone Number:*       Fax Number:       §50       827       0911       ext::       isabel tapanes@state.nm.us         Choose a User ID:*       isabel tapanes@state.nm.us       Confirm Email Address:*       isabel tapanes@state.nm.us                                                                                                    |                                            | Dep                | partment                           |                             |                                      |
| Please complete the following user profile to begin registration for an NMED application.          First Name:       M.I.:       Last Name:       Title:         Isabel       Image:       Title:       Computer Specialist         Organization/Company:       Department:       Employment:         OIT       NM Environment Dept       Full-time Employee          Street Address:       Street Address 2:         1190 S St Francis Dr       ZIP Code:         Santa Fe       New Mexico         Primary telephone Number:       Fax Number:         505 - 827 - 0911       ext::         isabel tapanes@estate.nm.us       Confirm Email Address:         choose a User ID:       isabel tapanes@estate.nm.us                                                                                                    | Please enter y                             | our prof           | ile inform                         | ation.                      |                                      |
| Hirst Name: M.I.: Last Name: Title:   Isabel Tapanes Computer Specialist    Organization/Company:    Organization/Company: Department: Employment:   OIT NM Environment Dept Full-time Employee    Street Address:    Street Address: Street Address 2:   1190 S St Francis Dr Employment:   City:   State ZIP Code:   Santa Fe New Mexico   New Mexico 87501   Primary telephone Number:   Fax Number:   505 827   0911 ext.:   isabel tapanes@state.nm.us   Choose a User ID:   isabel tapanes                                                                                                    | Please complete the foll                   | owing user pr      | ofile to begin re                  | gistration for an NMED appl | cation.                              |
| Organization/Company: Department: Employment:   OIT NM Environment Dept Full-time Employee    Street Address:   I190 S St Francis Dr   City:   State ZIP Code:   Santa Fe New Mexico   Primary telephone Number:   Fax Number:   505 827   0911 ext.:   email Address:   isabel tapanes@state nm.us   Choose a User ID:   isabel tapanes   Create User Profile                                                                                                    | First Name:                                | M.L.: Last         | Name:"<br>nes                      | Computer Specialist         | ~                                    |
| Street Address:     1190 S St Francis Dr     City:   State   Santa Fe     New Mexico     87501      Primary telephone Number:   Fax Number:   505   827   0911   ext.::   confirm Email Address:   isabel tapanes@state.nm.us   Choose a User ID:   isabel tapanes                                                                                                    | Organization/Company<br>OIT                | r: <b>*</b>        | Departme<br>NM Enviro              | nt:<br>nment Dept           | Employment:*<br>Full-time Employee V |
| City: State ZIP Code:<br>Santa Fe New Mexico 87501  Primary telephone Number: Fax Number: 505 - 827 - 0911 ext.:                                                                                                    | Street Address:*<br>1190 S St Francis Dr   |                    | Street Add                         | dress 2:                    | 1                                    |
| Santa Fe       New Mexico       87501         Primary telephone Number:       Fax Number:         505       -       827         505       -       827         Fax Number:       -         505       -         627       -         635       -         627       -         635       -         627       -         635       -         636       -         637       -         638       -         639       -         630       -         630       -         630       -         630       -         630       -         630       -         630       -         630       -         630       -         630       -         630       -         630       -         7       -         630       -         630       -         7       -         630       -         630       -         7       -                                                                                                    | City:                                      | State              | ZI                                 | P Code:*                    | -                                    |
| 505       -       827       -       0911       ext.:       -       -       -         Email Address:       Confirm Email Address:       isabel.tapanes@state.nm.us       isabel.tapanes@state.nm.us         Choose a User ID:       -       -       -       -       -       -       -       -       -       -       -       -       -       -       -       -       -       -       -       -       -       -       -       -       -       -       -       -       -       -       -       -       -       -       -       -       -       -       -       -       -       -       -       -       -       -       -       -       -       -       -       -       -       -       -       -       -       -       -       -       -       -       -       -       -       -       -       -       -       -       -       -       -       -       -       -       -       -       -       -       -       -       -       -       -       -       -       -       -       -       -       -       -       -       -       - | Primary telephone Nur                      | New Mexico         | Fax Numbe                          | er:                         |                                      |
| Email Address:*       Confirm Email Address:*         isabel tapanes@state.nm.us       isabel.tapanes@state.nm.us         Choose a User ID:*       isabel.tapanes         isabel.tapanes       Create User Profile                                                                                                    | 505 - 827 - 0911                           | ext.:              |                                    | -                           |                                      |
| Choose a User ID:                                                                                                    | Email Address:"<br>isabel tapanes@state.nn | Con<br>isat        | firm Email Add<br>bel.tapanes@stat | ress:*<br>e.nm.us           |                                      |
| Create User Profile                                                                                                    | Choose a User ID:*<br>isabel.tapanes       |                    |                                    |                             |                                      |
|                                                                                                    | Create User Profile                        | $\triangleright$   |                                    |                             |                                      |

# 11) Scroll down to find **SWB Annual Report Form** application, click the "register" link to the right.

| ENVIRO                                          | ONMENT Secure Extranet Portal Applicat                                                                                                    | ions     |
|-------------------------------------------------|----------------------------------------------------------------------------------------------------|----------|
|                                                 | Department                                                                                                    |          |
| lect an NMED Ap                                 | plication for Registration                                                                                                    |          |
| Application                                     | Description                                                                                                    | Access   |
| AEIR Admin (Restricted)                         | NMED Air Quality Bureau AEIR Administrative tool (NMED AQB STAFF ONLY)                                                                                                | register |
| QB Compliance Reporting                         | The Air Quality Bureau Compliance Reporting System                                                                                                    | register |
| Air Cloud ResourceSpace                         | Air Cloud ResourceSpace for SEP                                                                                                    | register |
| Air Emissions Inventory<br>Reporting            | Air Quality Bureau Air Emissions Inventory Reporting (AEIR) application to allow<br>facilities to electronically submit an annual emissions inventory report to NMED. | register |
| Air Quality Excess<br>Emissions Reporting (EER) | Air Quality Excess Emissions Reporting (EER) This application is no longer<br>available but is replaced by AQB Compliance Reporting                                   | register |
| ir Quality Permitting                           | Air Quality Bureau Permitting Section permit application for industries that emit pollutants into the air. (NMED AQB STAFF ONLY)                                      | register |
| SED Report                                      | Reports non-compliant state certified operators and technologists to Child Support<br>Enforcement. (NMED STAFF ONLY)                                                  | register |
|                                                 |                                                                                                    |          |

|   | Onestop Tanks                           | Application used by PSTB in managing data for tanks, inspections, owners, and fees. (PSTB STAFF ONLY) | register   |   |    |
|---|-----------------------------------------|----------------------------------------------------------------------------------------------------|------------|---|----|
|   | PWS Operators                           | Drinking Water Bureau reporting application. (DWB STAFF ONLY)                                         | register   |   |    |
| _ | CDWIC Fact (Web Version)                | This is a replacement for the CDWIC Fact Database                                                     | register   |   |    |
|   | SWB Annual Report form                  | SWB Annual Report form                                                                                | register 🗲 | - | 11 |
| 4 | OWD Enforcement                         | Colid Waste Bareau Formal Enforcements (GWB STAFF SNEY)                                               | register   | £ |    |
|   | SWB Facilities                          | Solid Waste Bureau Facilities & Agency Interests. (SWB STAFF ONLY)                                    | approved   | L |    |
|   | SWB Lookup                              | SWB Lookup for operators. (FOR WASTE FACILITY OPERATORS)                                              | approved   | L |    |
|   | SWB Operators                           | Solid Waste Bureau Operator Certification. (SWB STAFF ONLY)                                           | approved   | L |    |
|   | Smoke Management<br>Program             | System for registering burns                                                                          | register   |   |    |
|   | Student Training And<br>Tracking System | Human Resources Student Information System (HR STAFF ONLY)                                            | register   |   |    |
|   |                                         |                                                                                                    |            |   |    |

A window like the window below will appear.

| NI MEX                                                                                                    | New Mexico<br>Environment | Application Registration Complete |
|----------------------------------------------------------------------------------------------------|---------------------------|-----------------------------------|
| A DUPERT OF PERSON                                                                                                    | Department                |                                   |
| NMED Applic                                                                                                    | ation Registration C      | omplete                           |
| Thank you for your application registration.                                                                                                    |                           |                                   |
| The application approver for <b>ENTS</b> , has been notified of your registration request and you should be contacted soon. Please contact NMED if you need further assistance. |                           |                                   |
| You may return to SEP now.                                                                                                    |                           |                                   |
|                                                                                                    |                           |                                   |
|                                                                                                    |                           |                                   |

You will be contacted by NMED IT via email or phone once the application is approved for your use. You may then log in to the SWB Annual Report database with in the User ID you created in Step 9 to complete your Annual Report.

## **Appendix B: Material and Solid Waste**

Definitions contained in this appendix are provided to assist facilities with completing the Materials and Solid Waste portion of the Annual Report.

Specific definitions can be found in the New Mexico Solid Waste Rules 20.9.2.7.

| Material Type Definitions                             |                                                                                                    |  |
|-------------------------------------------------------|----------------------------------------------------------------------------------------------------|--|
| Antifreeze                                            | A liquid used as a coolant in many types of motor vehicles and generally contains ethylene glycol.                                                                                                    |  |
| Ash (Special Waste)                                   | Ash that results from the incineration or transformation of solid waste and includes<br>both fly ash and bottom ash, and ash from the incineration of densified-refuse-<br>derived fuel and refuse-derived fuel (this does not include fireplace or household<br>ash).                                                                                                    |  |
| Bio-Solids (Treated Sewage<br>Sludge) (Special Waste) | Any solid, semi-solid or liquid residue generated during the treatment of domestic<br>sewage in a treatment works. If Bio-Solids are NOT being landfilled but used as a<br>source material for compost, report this amount in the "On-Site Beneficially Used"<br>row or "Off-Site Beneficially Used" row.                                                                                                    |  |
| Brush/Green Waste                                     | Vegetative waste and yard waste. These wastes must be recorded cumulatively.                                                                                                    |  |
| Vegetative Waste                                      | Decomposable materials generated by yard and lawn care or land clearing activities<br>and includes, but is not limited to, leaves, grass trimmings, woody wastes such as<br>shrub and tree prunings, bark, limbs, and roots.                                                                                                    |  |
| Yard Waste                                            | The fraction of municipal solid waste that consists of grass clippings, leaves, brush, and tree prunings arising from general landscape maintenance.                                                                                                    |  |
| Clean Fill                                            | Materials such as broken concrete, brick, rock, stone, glass, reclaimed asphalt pavement or uncontaminated soil generated from construction and demolition activities. Must be free of other solid waste or hazardous waste.                                                                                                    |  |
| C & D (Construction/<br>Demolition / Debris)          | Construction waste, demolition waste, and debris waste. These wastes must be recorded cumulatively (see definitions below for description of Construction, Demotion, and Debris waste).                                                                                                    |  |
| Construction Waste                                    | Solid waste which is produced or generated during construction, remodeling, or<br>repair of pavements, houses, commercial buildings, and other structures.<br>Construction wastes include, but are not limited to lumber, wire, sheetrock, broken<br>brick, shingles, glass, pipes, concrete, paving materials, and metal and plastics if the<br>metal or plastics are a part of the materials of construction or empty containers for<br>such materials. Paints, coatings, solvents, Asbestos, any liquid compressed gases or<br>semi-liquids and garbage are not construction wastes. |  |
| Debris Waste                                          | Wastes resulting from land clearing operations. Debris wastes include, but are not limited to wood, brush, leaves, soil, and road spoils.                                                                                                    |  |
| Demolition Waste                                      | Solid waste which is produced by the destruction of structures and their foundations and includes the same materials as construction wastes.                                                                                                    |  |
| HHW - Household<br>Hazardous Wastes                   | Wastes from products purchased by the general public for household use that,<br>because of their quantity, concentration, or physical, chemical characteristics, may<br>pose a substantial known or potential hazard to human health, or the environment,<br>if improperly treated, disposed, or otherwise managed. Examples are cleaning<br>solvents, sprays, insecticides, herbicides, pharmaceuticals, etc.                                                                                                    |  |

| Industrial Waste (Special<br>Waste) | Any solid waste generated by manufacturing or industrial process that is not a regulated hazardous waste. Such waste may include, but is not limited to, waste resulting from the following manufacturing processes: Electric power generation; fertilizer/agricultural chemicals; food and related products/by-products; inorganic chemicals; iron and steel manufacturing; leather and leather products; nonferrous metals manufacturing/foundries; organic chemicals; plastics and resins manufacturing; pulp and paper industry; rubber and miscellaneous plastic products; stone, glass, clay, and concrete products; textile manufacturing; transportation equipment; and water treatment. This term does not include mining waste or oil and gas wastes. |
|-------------------------------------|----------------------------------------------------------------------------------------------------|
| Infectious Waste (Special<br>Waste) | Solid waste that carries a probable risk of transmitting disease to humans or<br>animals. Infectious waste that is sent off-site for treatment is reported in the "Off-<br>Site Treated / Disposed / Incinerated" row. Infectious waste that is treated on-site<br>is reported in the "On-Site Landfilled / Treated" row. Infectious waste that has<br>been treated and rendered non-infectious is municipal solid waste. Note:<br>Infectious waste that has not been rendered non-infectious may not be disposed in<br>a landfill.                                                                                                    |
| Lead Acid Batteries                 | A battery with a core of elemental lead and a capacity of six or more volts. Lead<br>acid batteries may not be disposed in a solid waste landfill. Lead acid batteries<br>must be sent off-site to be recycled.                                                                                                    |
| Motor Oil                           | Any oil that has been refined from crude oil, or any synthetic oil, that has been<br>used and as a result of such use is contaminated by physical or chemical impurities.<br>Used oil may not be disposed in a landfill. It must be recycled (or may be burned<br>for energy recovery if the oil does not exceed the allowable level of arsenic,<br>cadmium, lead, flash point and total halogens listed in Table I of 40 CFR 279.11).                                                                                                    |
| Municipal Solid Waste<br>(MSW)      | Waste which is normally composed of residential, commercial, and institutional solid waste that is not a special waste. Do not include the amounts of recyclable materials itemized on the Recyclable Materials Tab.                                                                                                    |
| Offal (Special Waste)               | Waste parts of butchered animals. If offal is NOT being landfilled but used as a feed stock for compost, report this amount in the "On-Site Beneficially Used" row or the "Off-Site Beneficially Used" row.                                                                                                    |
| Other Sludges (Special<br>Waste)    | Any solid, semi-solid or liquid waste generated by a municipal, commercial or<br>industrial waste water treatment plant, water supply treatment plant or air<br>pollution control facility, but does not include treated effluent (sewage) from a<br>waste water treatment plant.                                                                                                    |
| Other Special Wastes                | Other special wastes that are not specifically identified (examples: Treated<br>Formerly Characteristic Hazardous Waste (TFCH); Spill of a Chemical Substance or<br>Commercial Products).                                                                                                    |
| Other Wastes                        | Any wastes that do not meet the previously listed waste types. Please total all <i>other wastes</i> and provide that number in this material type. (Example: Non-domestic oil and gas waste allowed to be disposed in Municipal Landfill as Listed in 19.15.9.712 NMAC—Oil Conservation Division.)                                                                                                    |

| PCS - Petroleum<br>Contaminated Soil (Special<br>Waste)                                    | Soil that, as a result of a release or human usage, has absorbed or adsorbed only<br>petroleum or petroleum by-products at concentrations above those consistent<br>with nearby undisturbed soil or natural earth materials. Petroleum and petroleum<br>by-products include, but are not limited to diesel fuels, kerosene, gasoline,<br>hydraulic fluids, jet engine fuel, and motor oil.                                                                                                    |
|--------------------------------------------------------------------------------------------|----------------------------------------------------------------------------------------------------|
| Regulated Asbestos<br>(Regulated Asbestos<br>Containing Material<br>[RACM]- Special Waste) | Any waste material containing more than 1% asbestos as determined using the<br>polarized light microscopy methods specified in 40 CFR Part 763, Subpart F,<br>Appendix A, Section 1, that, when dry, is capable of being crumbled, pulverized or<br>reduced to powder by hand pressure; Or material that is a Category I or Category II<br>non-friable material the is or is likely to be handled in such a manner that would<br>cause the material to become friable.                                                                                                    |
| Scrap Tires                                                                                | A tire, including a baled tire that is no longer suitable for its originally intended<br>purpose because of wear, damage, defect or obsolescence. Baling of tires is not<br>considered recycling. Transfer Stations and Landfill accepting tires and baling on-<br>site, report amounts in the "On-Site Beneficially Used" row. Transfer Stations and<br>Landfills accepting tires and sending off-site for baling, report amounts in the Off-<br>Site Beneficially Used" row. Transfer Stations and Landfill accepting tires and<br>sending off-site to be made into crumb rubber, report amounts in the "Off-Site<br>Recycled / Mulched / Composted" row.                                                                              |
|                                                                                            | Waste Origin                                                                                                    |
| In-State Material Received                                                                 | All materials generated in-state that were received by the facility during the Annual Reporting Period must be reported in this row.                                                                                                    |
| Out-of-State Material<br>Received                                                          | All materials generated out-of-state that were received by the facility during the Annual Reporting Period must be reported in this row.                                                                                                    |
|                                                                                            | Waste Management Methods                                                                                                    |
| On-site Landfilled /<br>Treated                                                            | Waste that was landfilled or treated on-site must be reported in this row. Waste received at a facility that was later sent off-site for management through landfilling or treatment must not be reported in this row. Instead it must be reported in the "Off-Site Treated / Disposed / Incinerated" row.<br>Infectious waste that was treated and rendered non-infectious on-site must be reported in this roported in this row. Once infectious waste is treated, do not report the same tonnage as "Off-Site Treated / Disposed / Incinerated". Report this quantity only once (Infectious waste that has not been treated nor rendered non-infectious can not be landfilled. Do not report untreated infectious waste in this row). |
| On-Site Recycled /<br>Mulched / Composted                                                  | Waste that was stabilized on-site through a controlled aerobic decomposition<br>process must be reported in this row. Record the materials used in the making of<br>compost. Finished composted material is considered a product and not a waste.<br>Do not report the quantities of finished compost produced on this Tab. Record<br>waste that was mulched on-site in this row.                                                                                                    |

| On-Site Beneficially Used                    | Material/waste that was beneficially used or reused on-site must be reported in<br>this row (Examples: Crushed concrete or ground asphalt used for road building on a<br>landfill site; Clean fill used as alternative daily cover (if approved by the<br>department); Scrap tires or tire bales used in engineering projects on-site).                                                                                                    |
|----------------------------------------------|----------------------------------------------------------------------------------------------------|
| Off-Site Treated / Disposed<br>/ Incinerated | Waste that was not treated, disposed, or incinerated at the receiving facility but<br>was instead sent off-site to another facility for management must be reported in<br>this row. (Examples: Waste received at a transfer station that was later sent off-<br>site to a landfill for disposal; an infectious waste sent off-site to an incinerator to<br>be rendered non-infectious.)                                                                          |
| Off-Site Recycled /<br>Mulched / Composted   | Material that was removed from the incoming waste stream or collected, sorted or<br>baled and sent off-site to be recycled, mulched or composted must be reported on<br>this row (Examples: Lead acid batteries segregated from the waste stream and<br>sent off-site to a recycling facility for recycling; Vegetative waste sent to an off-site<br>composting facility to be composted or mulched; Scrap tires sent off-site to be<br>made into crumb rubber). |
| Off-Site Beneficially Used                   | Material/waste that was sent off-site to be beneficially used or reused must be<br>reported in this row (Examples: Crushed concrete or ground asphalt used for road<br>building off-site; Scrap tires collected on-site but sent off-site to be baled,<br>retreaded or reused).                                                                                                    |
| Sent To                                      | If material was sent off-site please select the facility that received the material from the drop-down menu                                                                                                    |

# **Appendix C: Recyclable Materials**

Definitions contained in this appendix are provided to assist facilities with completing the Recyclable Materials portion of the Annual Report.

Specific definitions can be found in the New Mexico Solid Waste Rules 20.9.2.7.

| Material Type Definitions         |                                                                                                    |  |
|-----------------------------------|----------------------------------------------------------------------------------------------------|--|
| Mixed Paper                       | Refers to a mixture, unsegregated by color or quality, of at least two of the following paper wastes: newspaper, corrugated cardboard, office paper, computer paper, white paper, coated paper stock, or other paper waste. Mixed paper definitions vary by receiving mills.                                                                                                    |  |
| Old Corrugated Cardboard<br>(OCC) | Corrugated containers recovered and marketed to mills for use in manufacturing new corrugated containers. Identified by a wavy inner layer.                                                                                                    |  |
| Old Newspaper (ONP)               | Includes all reading material printed on "groundwood" paper, such as newspapers,<br>newspaper inserts, advertising mailings, many catalogs and magazines, and many<br>government publications and forms. Groundwood is produced by mechanical<br>grinding to break down lignin fibers when pulping the wood. It is identified by<br>sight, touch, or application of a test chemical. Many glossy publications like<br>magazines are groundwood coated with clay for better color and photographic<br>reproduction. Modern de-inking processes can reclaim newspaper and glossy stock<br>for manufacture of new newsprint or other paper products such as brown paper<br>towels, egg cartons, or cereal boxes that are gray on the inside surface. |  |
| Office Paper                      | Office bond paper, white ledger paper, laser printer paper, file stock and photocopy paper with presentation quality fiber content and consistency.                                                                                                    |  |
| Phone Books                       | Telephone books distributed by companies such a Qwest, Dex etc.                                                                                                    |  |
| Chip Board                        | Cereal, cracker, shoe, and gift boxes, etc. Also known as box board or liner board.<br>It does not have a wavy center layer.                                                                                                    |  |
| Plastic                           | Plastic containers used to hold consumer products, such as milk, juice, water, shampoo, or detergent.                                                                                                    |  |
| Aluminum                          | Aluminum containers used to hold consumer products, such as milk, juice, water, shampoo, or detergent.                                                                                                    |  |
| Steel Cans                        | Steel containers used to hold consumer products, such as milk, juice, water, shampoo, or detergent.                                                                                                    |  |
| Glass                             | Glass containers used to hold consumer products, such as milk, juice, water, shampoo, or detergent.                                                                                                    |  |
| Scrap Metal/White Goods           | Miscellaneous scrap metal and major household appliances that have been<br>separated for recycling such as washing machines and dryers. (Does not include<br>car bodies, industrial equipment, etc.).                                                                                                    |  |
| Carpet Padding                    | Carpet cushion, also known as carpet underlay.                                                                                                    |  |
| Pallets                           | A portable wooden platform used for storing or moving cargo or freight.                                                                                                    |  |
| Electronic Scrap                  | Also called E-Waste or E-Scrap; this term refers to discarded computers, CRTs, TVs, VCRs, faxes, cell phones, and similar electronic products.                                                                                                    |  |
| Plastic Film                      | Highly flexible sheetings of various thicknesses that do not hold their shape against<br>the pull of gravity (as opposed to rigid plastics). Most common resins, including<br>PET, HDPE, LDPE, PP, and PVC, can be formed into film. Plastic film is used for<br>agricultural coverings, greenhouse roofing, grocery bags, food industry wraps, dry<br>cleaning bags, trash bags, etc. Film can be opaque or clear, and has a very low<br>weight to volume ratio.                                                                                                    |  |

|                              | This category includes non-container, high-end, durable and engineering plastics,     |  |
|------------------------------|---------------------------------------------------------------------------------------|--|
| Other Plastics               | and multi-resin or multi-material combinations. Examples include plastic refuse       |  |
|                              | carts or nursery plant containers.                                                    |  |
| Household Items              | Furniture, books, small appliances, building materials, etc. that were diverted from  |  |
|                              | the waste stream and can be reused.                                                   |  |
| Toytilos/Clothing            | Clothing, towels, bedding, curtains, etc. that were diverted from the waste stream    |  |
| Textiles/ Clothing           | and are able to be reused.                                                            |  |
|                              | Any material, not listed above, that was diverted from the waste stream and is        |  |
| Other or Commingled          | able to be reused or recycled; or single-stream, commingled recycled materials        |  |
|                              | that are not separated before shipment.                                               |  |
|                              | Waste Origin                                                                          |  |
|                              | All materials generated in-state that were received by the facility during the Annual |  |
| In-State Material Received   | Reporting Period must be reported in this row.                                        |  |
| Out-of-State Material        | All materials generated out-of-state that were received by the facility during the    |  |
| Received                     | Annual Reporting Period must be reported in this row.                                 |  |
|                              | Management Methods                                                                    |  |
|                              | Material that was removed from the incoming waste stream or collected that            |  |
| Beneficially Used (Un-Site)  | could be beneficially used or reused on-site must be reported in this row             |  |
|                              | Material that was removed from the incoming waste stream or collected and sent        |  |
|                              | off-site to be beneficially used or reused must be reported in this row. (Examples:   |  |
| Beneficially Used (Off-Site) | Electronic equipment collected and sent to electronic reverberators for repair and    |  |
|                              | resale or reuse.)                                                                     |  |
|                              | Material/waste that was sent off-site to be beneficially used or reused must be       |  |
|                              | reported in this row. (Examples: Crushed concrete or ground asphalt used for road     |  |
| On-Site Beneficially Used    | building off-site; Scrap tires collected on-site but sent off-site to be baled,       |  |
|                              | retreaded or reused.)                                                                 |  |
| Cont To                      | If material was sent off-site please select the facility that received the material   |  |
| Sentio                       | from the drop-down menu                                                               |  |

# **Appendix D: Conversion Factors**

Use this Appendix as a guide for volume-to-weight conversion factors for various material types managed by your solid waste facility.

#### VOLUME-TO-WEIGHT CONVERSION FACTORS

| Volume *                                                                                                    | Weight in Pounds *                                                                                                    |
|----------------------------------------------------------------------------------------------------|----------------------------------------------------------------------------------------------------|
|                                                                                                    |                                                                                                    |
| One cubic yard                                                                                                    | 363.5                                                                                                    |
| One cubic yard                                                                                                    | 1,100                                                                                                    |
| 30" x 60" x 48"                                                                                                    | 900                                                                                                    |
| One cubic yard                                                                                                    | 500                                                                                                    |
| 40 cubic yard roll-off                                                                                                    | 2000                                                                                                    |
| One cubic yard                                                                                                    | 600                                                                                                    |
| One cubic yard                                                                                                    | 875                                                                                                    |
| 12" stack                                                                                                    | 35                                                                                                    |
| 40" x 48" x 40"                                                                                                    | 650                                                                                                    |
| One cubic yard                                                                                                    | 400                                                                                                    |
| 12" stack                                                                                                    | 25                                                                                                    |
|                                                                                                    |                                                                                                    |
|                                                                                                    |                                                                                                    |
| One cubic yard                                                                                                    | 30 (Average)                                                                                                    |
| One cubic yard                                                                                                    | 40 (Average)                                                                                                    |
| One cubic yard                                                                                                    | 35                                                                                                    |
| Gaylord                                                                                                    | 45                                                                                                    |
| 30" x 48" x 60"                                                                                                    | 600                                                                                                    |
| 30" x 48" x 60"                                                                                                    | 650                                                                                                    |
| 30" x 48" x 60"                                                                                                    | 750                                                                                                    |
| One cubic yard                                                                                                    | 24                                                                                                    |
| One cubic yard                                                                                                    | 270                                                                                                    |
| One cubic yard                                                                                                    | 62                                                                                                    |
| One cubic yard                                                                                                    | 250                                                                                                    |
| One cubic yard                                                                                                    | 150                                                                                                    |
| One cubic yard                                                                                                    | 850                                                                                                    |
| One cubic yard                                                                                                    | 1,000                                                                                                    |
| Full grocery bag                                                                                                    | 15                                                                                                    |
|                                                                                                    |                                                                                                    |
|                                                                                                    |                                                                                                    |
|                                                                                                    |                                                                                                    |
| One cubic yard                                                                                                    | 850                                                                                                    |
| One appliance (average)                                                                                                    | 150                                                                                                    |
| · ·                                                                                                    |                                                                                                    |
| One, average size                                                                                                    | 40                                                                                                    |
| Five cubic yards                                                                                                    | 40<br>2000                                                                                                    |
| Five cubic yards<br>CRT (Computer Monitor)                                                                                                    | 40<br>2000<br>50                                                                                                    |
| One, average size         Five cubic yards         CRT (Computer Monitor)         TV                                                                                                    | 40<br>2000<br>50<br>90                                                                                                    |
| One, average size         Five cubic yards         CRT (Computer Monitor)         TV         30" x 42" x 48"                                                                                                    | 40<br>2000<br>50<br>90<br>1,100                                                                                                    |
| One, average size         Five cubic yards         CRT (Computer Monitor)         TV         30" x 42" x 48"         semi-trailer load                                                                                                    | 40<br>2000<br>50<br>90<br>1,100<br>44,000                                                                                                    |
| One, average size         Five cubic yards         CRT (Computer Monitor)         TV         30" x 42" x 48"         semi-trailer load                                                                                                    | 40<br>2000<br>50<br>90<br>1,100<br>44,000                                                                                                    |
| One, average size         Five cubic yards         CRT (Computer Monitor)         TV         30" x 42" x 48"         semi-trailer load         Gaylord                                                                                                    | 40<br>2000<br>50<br>90<br>1,100<br>44,000<br>20<br>750                                                                                                    |
| One, average size         Five cubic yards         CRT (Computer Monitor)         TV         30" x 42" x 48"         semi-trailer load         Gaylord         One cubic foot                                                                                                    | 40<br>2000<br>50<br>90<br>1,100<br>44,000<br>750<br>average 60                                                                                                    |
| <ul> <li>One, average size</li> <li>Five cubic yards</li> <li>CRT (Computer Monitor)</li> <li>TV</li> <li>30" x 42" x 48"</li> <li>semi-trailer load</li> <li>Gaylord</li> <li>One cubic foot</li> <li>One cubic yard</li> </ul>                                                                                                    | 40<br>2000<br>50<br>90<br>1,100<br>44,000<br>750<br>average 60<br>9                                                                                                    |
| <ul> <li>One, average size</li> <li>Five cubic yards</li> <li>CRT (Computer Monitor)</li> <li>TV</li> <li>30" x 42" x 48"</li> <li>semi-trailer load</li> <li>Gaylord</li> <li>One cubic foot</li> <li>One cubic yard</li> <li>One gallon</li> </ul>                                                                                        | 40<br>2000<br>50<br>90<br>1,100<br>44,000<br>750<br>average 60<br>9<br>10                                                                                                    |
| One, average size         Five cubic yards         CRT (Computer Monitor)         TV         30" x 42" x 48"         semi-trailer load         Gaylord         One cubic foot         One cubic yard         One gallon         One gallon                                                                                                  | 40<br>2000<br>50<br>90<br>1,100<br>44,000<br>750<br>average 60<br>9<br>10<br>10<br>10.9                                                                                                    |
| One, average size         Five cubic yards         CRT (Computer Monitor)         TV         30" x 42" x 48"         semi-trailer load         Gaylord         One cubic foot         One cubic yard         One gallon         One cubic yard         One gallon         One cubic yard                                                    | 40<br>2000<br>50<br>90<br>1,100<br>44,000<br>750<br>average 60<br>9<br>10<br>10.9<br>225                                                                                                    |
| One, average size         Five cubic yards         CRT (Computer Monitor)         TV         30" x 42" x 48"         semi-trailer load         Gaylord         One cubic foot         One cubic yard         One gallon         One cubic yard         One cubic yard         One cubic yard         One cubic yard                         | 40<br>2000<br>50<br>90<br>1,100<br>44,000<br>750<br>average 60<br>9<br>10<br>10.9<br>225<br>540                                                                                                    |
| One, average size         Five cubic yards         CRT (Computer Monitor)         TV         30" x 42" x 48"         semi-trailer load         Gaylord         One cubic foot         One cubic yard         One gallon         One cubic yard         One cubic yard         One cubic yard         One cubic yard         31" x 45" x 60" | 40<br>2000<br>50<br>90<br>1,100<br>44,000<br>750<br>average 60<br>9<br>10<br>10.9<br>225<br>540<br>885                                                                                                    |
|                                                                                                    | Volume *         One cubic yard         One cubic yard         30" x 60" x 48"         One cubic yard         40 cubic yard roll-off         One cubic yard         40 cubic yard         12" stack         40" x 48" x 40"         One cubic yard         12" stack         40" x 48" x 40"         One cubic yard         12" stack         40" x 48" x 40"         One cubic yard         One cubic yard         0ne cubic yard         0ne cubic yard         0ne cubic yard         One cubic yard         One cubic yard         One cubic yard         One cubic yard         One cubic yard         0ne cubic yard         0ne cubic yard         One cubic yard         One cubic yard         One cubic yard         One cubic yard         One cubic yard         One cubic yard         One cubic yard         One cubic yard         One cubic yard         One cubic yard         One cubic yard         One cubic yard         One cubic yard         One cubic yard </td |

#### VOLUME-TO-WEIGHT CONVERSION FACTORS

| Materials:                                                                  | Volume *            | Weight in Pounds *    |
|-----------------------------------------------------------------------------|---------------------|-----------------------|
| MIXED MUNICIPAL SOLID WASTE (MSW)                                           |                     |                       |
| MSW, (uncompacted)                                                          | One cubic yard      | 150-300 (200 Average) |
| MSW, (compacted in truck)                                                   | One cubic yard      | 500-1,000             |
| MSW, compacted in packer truck                                              | 3.3 cubic yards     | 2000 (Average)        |
| C & D-Mixed (Per Florida Department of Environmental Protection - FDWP)     | One cubic yard      | 484                   |
| Concrete                                                                    | One cubic yard      | 1,855                 |
| Asphalt Paving                                                              | One cubic yard      | 1944                  |
| Brick, Ceramic, Porcelain                                                   | One cubic yard      | 3,024                 |
| Asphalt/tar Roofing                                                         | One cubic yard      | 2,919                 |
| Wood scrap                                                                  | One cubic yard      | 330                   |
|                                                                             |                     |                       |
| SPECIAL WASTE                                                               |                     |                       |
| Industrial Waste (Similar to MSW and C & D categories)                      |                     |                       |
| Friable Asbestos/other Regulated Asbestos (Similar different type of C & D) | One cubic yard      | Varies                |
| Infectious Waste (Similar to MSW categories)                                |                     |                       |
| Ash                                                                         | One cubic yard      | 945-1080              |
| PCS (Petroleum Contaminated Soils)                                          | One cubic yard      | 1900                  |
| Offal (animal and fish scraps)                                              | One cubic yard      | 1350                  |
| Sewage Sludge dry                                                           | One cubic yard      | 945                   |
| Sewage Sludge wet                                                           | One cubic yard      | 1215                  |
| Other Sludges (dry-wet)                                                     | One cubic yard      | 945-1215              |
| Other Materials                                                             |                     |                       |
| Vegetative Eood Waste                                                       | One cubic yard      | 1.070                 |
| Vegetative-rood waste                                                       | One cubic yard      | 350                   |
| Vard Waste, finished compost                                                | One cubic yard      | 1 400                 |
| Proch losse                                                                 | One cubic yard      | 200                   |
| Sever Tim Decement **                                                       |                     | 22.5                  |
| Scrap Tire-Passenger**                                                      | One passenger       | 110                   |
| Scrap Tire-Truck**                                                          |                     | 110                   |
| Used Motor Oil***                                                           | One gallon          | 8                     |
| Antifreeze***                                                               | One gallon          | 8                     |
| Lead Acid Batteries****                                                     | One vehicle battery | 40                    |

\* Formula for converting cubic yards to tons: # of cubic yards x weight in pounds ÷ 2000 pounds = tons

**\*\*Formula for converting tires to tons:** # of tires x weight in pounds ÷ 2000 pounds = tons

\*\*\*Formula for converting gallons to tons: # of gallons x weight in pounds ÷ 2000 pounds = tons

#### **\*\*\*\***Formula for converting # of Lead Acid Batteries to tons: # of batteries x weight in pounds ÷ 2000 pounds = tons

Gaylord size most commonly used in 40" x 48" x 36"; weight of empty Gaylord approx. 45 pounds One cubic foot = 7.5 gallons or 1728 cubic inches One cubic yard = 36" x 36" x 36" or 46,656 cubic inches One cubic yard = 202 gallons or 27 cubic feet 18 bushel hamper = 0.83 cubic yards SOURCES: National Recycling Coalition Measurement Standards and Reporting Guidelines; EPA; FDEP, FEECO and CIWMB 2006